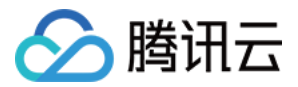

# 短视频 SDK 高级功能和特效 产品文档

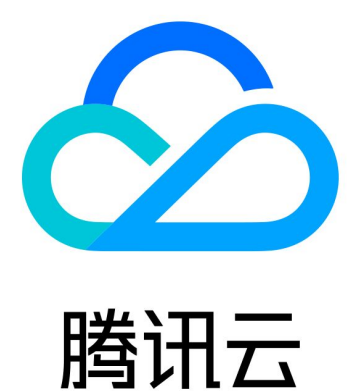

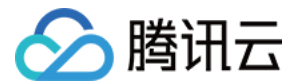

【版权声明】

©2013-2022 腾讯云版权所有

本文档(含所有文字、数据、图片等内容)完整的著作权归腾讯云计算(北京)有限责任公司单独所有,未经腾讯 云事先明确书面许可,任何主体不得以任何形式复制、修改、使用、抄袭、传播本文档全部或部分内容。前述行为 构成对腾讯云著作权的侵犯,腾讯云将依法采取措施追究法律责任。

【商标声明】

## 🔗 腾讯云

及其它腾讯云服务相关的商标均为腾讯云计算(北京)有限责任公司及其关联公司所有。本文档涉及的第三方主体 的商标,依法由权利人所有。未经腾讯云及有关权利人书面许可,任何主体不得以任何方式对前述商标进行使用、 复制、修改、传播、抄录等行为,否则将构成对腾讯云及有关权利人商标权的侵犯,腾讯云将依法采取措施追究法 律责任。

【服务声明】

本文档意在向您介绍腾讯云全部或部分产品、服务的当时的相关概况,部分产品、服务的内容可能不时有所调整。 您所购买的腾讯云产品、服务的种类、服务标准等应由您与腾讯云之间的商业合同约定,除非双方另有约定,否 则,腾讯云对本文档内容不做任何明示或默示的承诺或保证。

【联系我们】

我们致力于为您提供个性化的售前购买咨询服务,及相应的技术售后服务,任何问题请联系 4009100100。

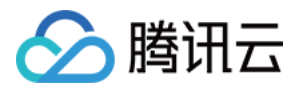

## 文档目录

高级功能和特效

类抖音特效 类抖音特效(iOS)

类抖音特效(Android)

动效变脸

大眼瘦脸和挂件(iOS)

大眼瘦脸和挂件(Android)

贴纸和字幕

贴纸和字幕(iOS)

贴纸和字幕(Android)

视频合唱

视频合唱(iOS)

视频合唱(Android)

图片转场特效

图片转场(iOS)

图片转场(Android)

定制视频数据

```
定制视频数据(iOS)
```

定制视频数据(Android)

视频鉴黄

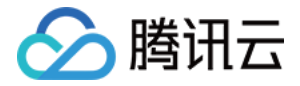

## 高级功能和特效 类抖音特效 类抖音特效(iOS)

最近更新时间: 2021-07-23 19:44:22

## 滤镜特效

您可以为视频添加多种滤镜特效,我们目前支持11种滤镜特效,每种滤镜您也可以设置视频作用的起始时间和结束 时间。如果同一个时间点设置了多种滤镜特效,SDK 会应用最后一种滤镜特效作为当前的滤镜特效。

设置特效的方法为:

```
- (void) startEffect:(TXEffectType)type startTime:(float)startTime;
- (void) stopEffect:(TXEffectType)type endTime:(float)endTime;
//特效的类型(type 参数),在常量 TXEffectType 中有定义:
typedef NS_ENUM(NSInteger,TXEffectType)
TXEffectType ROCK LIGHT, //动感光波
TXEffectType DARK DRAEM, //暗黑幻境
TXEffectType_SOUL_OUT, //灵魂出窍
TXEffectType_SCREEN_SPLIT,//视频分裂
TXEffectType WIN SHADOW, //百叶窗
TXEffectType_GHOST_SHADOW,//鬼影
TXEffectType_PHANTOM, //幻影
TXEffectType GHOST, //幽灵
TXEffectType LIGHTNING, //闪电
TXEffectType_MIRROR, //镜像
TXEffectType_ILLUSION, //幻觉
- (void) deleteLastEffect;
- (void) deleteAllEffect;
```

调用 deleteLastEffect() 删除最后一次设置的滤镜特效。 调用 deleteAllEffect() 删除所有设置的滤镜特效。

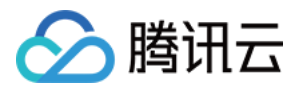

#### Demo 示例:

在1 - 2s之间应用第一种滤镜特效;在3 - 4s之间应用第2种滤镜特效;删除3 - 4s设置的滤镜特效。

//在1-2s之间应用第一种滤镜特效
[\_ugcEdit startEffect:TXEffectType\_SOUL\_OUT startTime:1.0];
[\_ugcEdit stopEffect:TXEffectType\_SOUL\_OUT startTime:2.0)];
//在3-4s之间应用第2种滤镜特效
[\_ugcEdit startEffect:TXEffectType\_SPLIT\_SCREEN startTime:3.0];
[\_ugcEdit stopEffect:TXEffectType\_SPLIT\_SCREEN startTime:4.0];
//删除3-4s设置的滤镜特效
[\_ugcEdit deleteLastEffect];

## 慢/快动作

您可以进行多段视频的慢速/快速播放,设置慢速/快速播放的方法为:

#### - (void) setSpeedList:(NSArray \*)speedList;

//TXSpeed 的参数如下: @interface TXSpeed: NSObject @property (nonatomic, assign) CGFloat startTime; //加速播放起始时间(s) @property (nonatomic, assign) CGFloat endTime; //加速播放结束时间(s) @property (nonatomic, assign) TXSpeedLevel speedLevel; //加速级别 @end

// 目前支持变速速度的几种级别,在常量 TXSpeedLevel 中有定义: typedef NS\_ENUM(NSInteger, TXSpeedLevel) { SPEED\_LEVEL\_SLOWEST, //极慢速 SPEED\_LEVEL\_SLOW, //慢速 SPEED\_LEVEL\_NOMAL, //正常速 SPEED\_LEVEL\_FAST, //快速 SPEED\_LEVEL\_FASTEST, //极快速 };

#### ינ

#### Demo 示例:

// SDK 拥有支持多段变速的功能。此 Demo 仅展示一段慢速播放
TXSpeed \*speed =[[TXSpeed alloc] init];

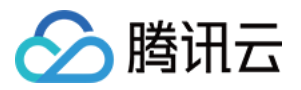

speed.startTime = 1.0; speed.endTime = 3.0; speed.speedLevel = SPEED\_LEVEL\_SLOW; [\_ugcEdit setSpeedList:@[speed]];

## 倒放

您可以将视频画面倒序播放,设置倒放的方法:

- (void) setReverse:(BOOL)isReverse;

Demo 示例:

\_ugcEdit setReverse:YES];

## 重复视频片段

您可以设置重复播放一段视频画面,声音不会重复播放。 设置重复片段方法:

- (void) setRepeatPlay:(NSArray \*)repeatList;

//TXRepeat 的参数如下: @interface TXRepeat: NSObject @property (nonatomic, assign) CGFloat startTime; //重复播放起始时间(s) @property (nonatomic, assign) CGFloat endTime; //重复播放结束时间(s) @property (nonatomic, assign) int repeatTimes; //重复播放次数 @end

#### Demo 示例:

TXRepeat \*repeat = [[TXRepeat alloc] init]; repeat.startTime = 1.0; repeat.endTime = 3.0; repeat.repeatTimes = 3; //重复次数 [\_ugcEdit setRepeatPlay:@[repeat]];

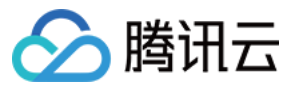

## 类抖音特效(Android)

最近更新时间: 2021-01-27 15:33:16

## 滤镜特效

分 腾讯云

您可以为视频添加多种滤镜特效,我们目前支持11种滤镜特效,每种滤镜您也可以设置视频作用的起始时间和结束 时间。如果同一个时间点设置了多种滤镜特效,SDK 会应用最后一种滤镜特效作为当前的滤镜特效。

#### 设置滤镜特效:

| /**                                                |
|----------------------------------------------------|
| * 设置滤镜特效开始时间                                       |
| * @param type 滤镜特效类型                               |
| * @param startTime <mark>滤镜特效开始时间(</mark> ms )     |
| */                                                 |
| public void startEffect(int type, long startTime); |
| /**                                                |
| * 设置滤镜特效结束时间                                       |
| * @param type <b>滤镜特效类型</b>                        |
| * @param endTime <b>滤镜特效结束时间(</b> ms <b>)</b>      |
| */                                                 |
| public void stopEffect(int type, long endTime);    |

### 参数说明: @param type: 滤镜特效的类型,在常量 TXVideoEditConstants 中有定义:

public static final int TXEffectType\_SOUL\_OUT = 0; //滤镜效果1 public static final int TXEffectType\_SPLIT\_SCREEN = 1; //滤镜效果2 public static final int TXEffectType\_DARK\_DRAEM = 2; //滤镜效果3 public static final int TXEffectType\_ROCK\_LIGHT = 3; //滤镜效果4 public static final int TXEffectType\_WIN\_SHADDOW = 4; //滤镜效果5 public static final int TXEffectType\_GHOST\_SHADDOW = 5; //滤镜效果6 public static final int TXEffectType\_PHANTOM\_SHADDOW = 6; //滤镜效果7 public static final int TXEffectType\_GHOST = 7; //滤镜效果8 public static final int TXEffectType\_LIGHTNING = 8; //滤镜效果9 public static final int TXEffectType\_MIRROR = 9; //滤镜效果10 public static final int TXEffectType\_ILLUSION = 10; //滤镜效果11

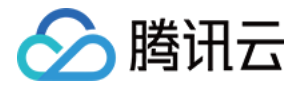

#### 删除最后一个设置的滤镜特效:

#### public void deleteLastEffect();

删除所有设置的滤镜特效:

#### public void deleteAllEffect();

#### 完整示例如下:

在1 – 2s之间应用第一种滤镜特效;在3 – 4s之间应用第2种滤镜特效;删除3 – 4s设置的滤镜特效。

//在1-2s之间应用第一种滤镜特效

mTXVideoEditer.startEffect(TXVideoEditConstants.TXEffectType\_SOUL\_OUT, 1000);

mTXVideoEditer.stopEffect(TXVideoEditConstants.TXEffectType\_SOUL\_OUT, 2000);

//在3-4s之间应用第2种滤镜特效

mTXVideoEditer.startEffect(TXVideoEditConstants.TXEffectType\_SPLIT\_SCREEN, 3000);

mTXVideoEditer.stopEffect(TXVideoEditConstants.TXEffectType\_SPLIT\_SCREEN, 4000); //删除3-4s设置的滤镜特效

mTXVideoEditer.deleteLastEffect();

## 慢/快动作

您可以进行多段视频的慢速/快速播放,设置慢速/快速播放的方法为:

#### public void setSpeedList(List speedList);

//TXSpeed 的参数如下: public final static class TXSpeed { public int speedLevel; // 变速级别 public long startTime; // 开始时间 public long endTime; // 结束时间 }

// 目前支持变速速度的几种级别,在常量 TXVideoEditConstants 中有定义: SPEED\_LEVEL\_SLOWEST - 极慢 SPEED\_LEVEL\_SLOW - 慢 SPEED\_LEVEL\_NORMAL - 正常

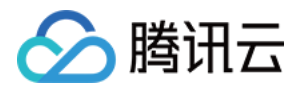

SPEED\_LEVEL\_FAST - 快 SPEED\_LEVEL\_FASTEST - 极快

#### 完整示例如下:

```
List<txvideoeditconstants.txspeed> list = new ArrayList<>();
TXVideoEditConstants.TXSpeed speed1 = new TXVideoEditConstants.TXSpeed();
speed1.startTime = 0;
speed1.endTime = 1000;
speed1.speedLevel = TXVideoEditConstants.SPEED_LEVEL_SLOW; // 慢速
list.add(speed1);
```

```
TXVideoEditConstants.TXSpeed speed2 = new TXVideoEditConstants.TXSpeed();
speed2.startTime = 1000;
speed2.endTime = 2000;
speed2.speedLevel = TXVideoEditConstants.SPEED_LEVEL_SLOWEST; // 极慢速
list.add(speed2);
```

```
TXVideoEditConstants.TXSpeed speed3 = new TXVideoEditConstants.TXSpeed();
speed3.startTime = 2000;
speed3.endTime = 3000;
speed3.speedLevel = TXVideoEditConstants.SPEED_LEVEL_SLOW; //慢速
list.add(speed3);
```

mTXVideoEditer.setSpeedList(list);

## 倒放

您可以将视频画面倒序播放。通过调用 setReverse(true) 开启倒序播放,调用 setReverse(false) 停止倒序 播放。

### ▲ 注意:

setTXVideoReverseListener() 老版本(SDK 4.5以前)首次监听需要手动调用,新版本不需要调用即可生效。

Demo 示例:

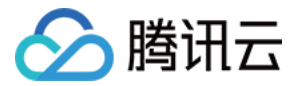

mTXVideoEditer.setTXVideoReverseListener(mTxVideoReverseListener); mTXVideoEditer.setReverse(true);

## 重复视频片段

您可以设置重复播放一段视频画面,声音不会重复播放。目前 Android 只支持设置一段画面重复,重复三次。 如需取消之前设置的重复片段,调用 setRepeatPlay(null) 即可。

设置重复片段方法:

public void setRepeatPlay(List repeatList);

//TXRepeat 的参数如下:
public final static class TXRepeat {
 public long startTime; //重复播放起始时间(ms)
 public long endTime; //重复播放结束时间(ms)
 public int repeatTimes; //重复播放次数
}

#### Demo 示例:

#### long currentPts = mVideoProgressController.getCurrentTimeMs();

List repeatList = new ArrayList<>(); TXVideoEditConstants.TXRepeat repeat = new TXVideoEditConstants.TXRepeat(); repeat.startTime = currentPts; repeat.endTime = currentPts + DEAULT\_DURATION\_MS; repeat.repeatTimes = 3; //目前只支持重复三次 repeatList.add(repeat); //目前只支持重复一段时间 mTXVideoEditer.setRepeatPlay(repeatList);

## 🔗 腾讯云

## 动效变脸 大眼瘦脸和挂件(iOS)

最近更新时间: 2021-12-10 11:23:38

目前,仅原移动直播企业版 SDK,短视频企业版 SDK 以及短视频企业版 Pro SDK 支持高级美颜特效,需要购买 原 移动直播企业版 License、短视频企业版 License 或短视频企业版 Pro License 后,使用对应的功能。

## 功能说明

大眼、瘦脸、动效贴纸、绿幕等特效功能,是基于优图实验室的 AI 识别技术和天天 P 图的美妆技术为基础开发的 特权功能,腾讯云小视频团队通过跟优图和 P 图团队合作,将这些特效深度整合到 RTMP SDK 的图像处理流程 中,以实现更好的视频特效。

## 接入流程

单击此处 申请企业版本 License。

## 版本下载

在 SDK 下载 页面下方下载企业版 SDK 压缩包,压缩包有加密(解压密码和 Licence 在接入流程步骤获取), 成功解压后得到一个 Demo 和 SDK 文件,特效资源存放在 SDK/Resource 下。

## Xcode 工程设置

具体操作请参见 工程配置。

## 步骤1:添加 Framework

企业版需要额外链接以下 Framework:

- AssetsLibrary.framwork
- CoreMedia.framework
- Accelerate.framework
- Metal.framework

步骤2:添加链接参数

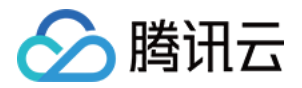

- 1. 在工程 Build Setting > Other Link Flags 里, 增加 ObjC 选项。
- 2. 如果使用了 AI 抠背功能,需要把 Product > Edit Scheme > Run > Options > Metal API Validation 设置为 Disabled。

#### 步骤3:添加动效资源

请检查是否添加动效资源:将 SDK/Resource 下的文件以 groups 的形式添加到工程中,文件列表如下:

- AECore.metallib
- FilterEngine.bundle
- RPNSegmenter.bundle
- YTHandDetector.bundle
- detector.bundle
- e1
- 01
- poseest.bundle
- u1
- ufa.bundle
- v1

## 步骤4:导入 Licence 文件

企业版需要 Licence 验证通过后,相应功能才能生效。您可以向我们的商务人员申请一个免费30天的调试用 Licence。

得到 Licence 后,您需要将其命名为 YTFaceSDK.licence,然后如上图所示添加到工程。

? 说明:

- 每个 Licence 都有绑定具体的 Bundle Identifier,修改 app 的 Bundle Identifier 会导致验证失败。
- YTFaceSDK.licence 的文件名固定,不可修改。
- iOS 和 Android 不需要重复申请 licence,一个 Licence 可以同时授权一个 iOS 的 bundleid 和一 个 Android 的 packageName。

从9.4版本开始,SDK 支持二合一的 Licence,这种方式不再需要 YTFaceSDK.licence,在从商务人员处获 取到 Licence 对应的 key 和 url 后,设置方式和标准版 Licence 设置方式相同。

## 功能调用

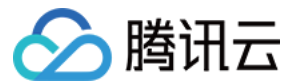

## 动效贴纸

示例

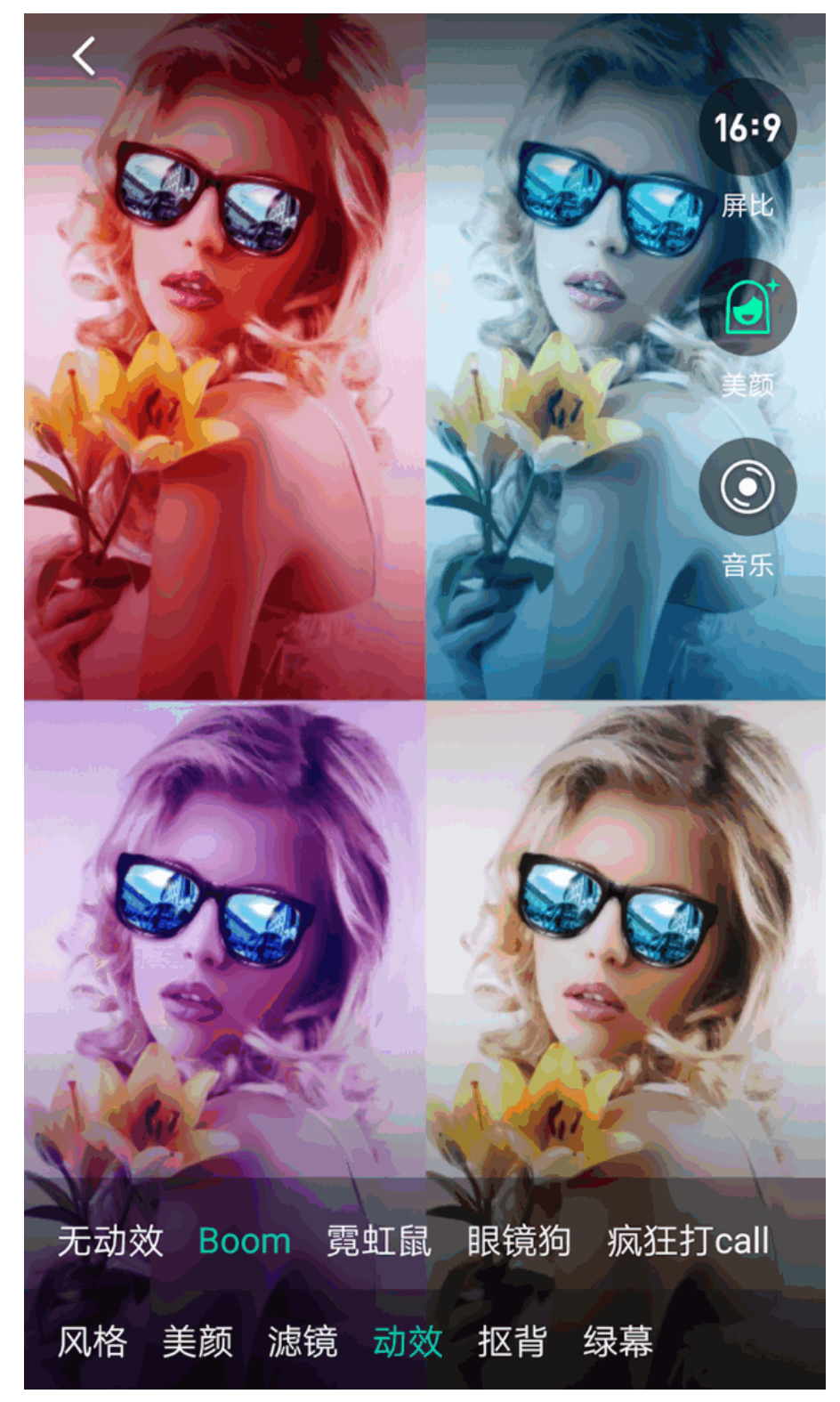

一个动效模板是一个目录,里面包含很多资源文件。每个动效因为复杂度不同,目录个数和文件大小也不尽相同。 短视频中的示例代码是从后台下载动效资源,再统一解压到 Resource 目录。您可以在短视频代码中找到动效资源 和动效缩略图的下载地址,格式如下:

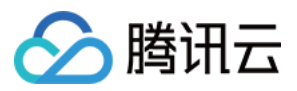

- https://st1.xiangji.qq.com/yunmaterials/{动效名}.zip
- https://st1.xiangji.qq.com/yunmaterials/{动效名}.png

#### ? 说明:

建议客户将动效资源放在自己的服务器上,以防短视频变动造成不必要的影响。

当解压完成后,即可通过以下接口开启动效效果:

/\*\*

- \* 选择动效
- \*
- \* @param tmplName: <mark>动效名称</mark>
- \* @param tmplDir: 动效所在目录
- \*/
- (void)selectMotionTmpl:(NSString \*)tmplName inDir:(NSString \*)tmplDir;

AI 抠背

示例

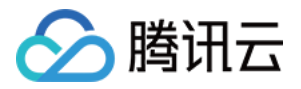

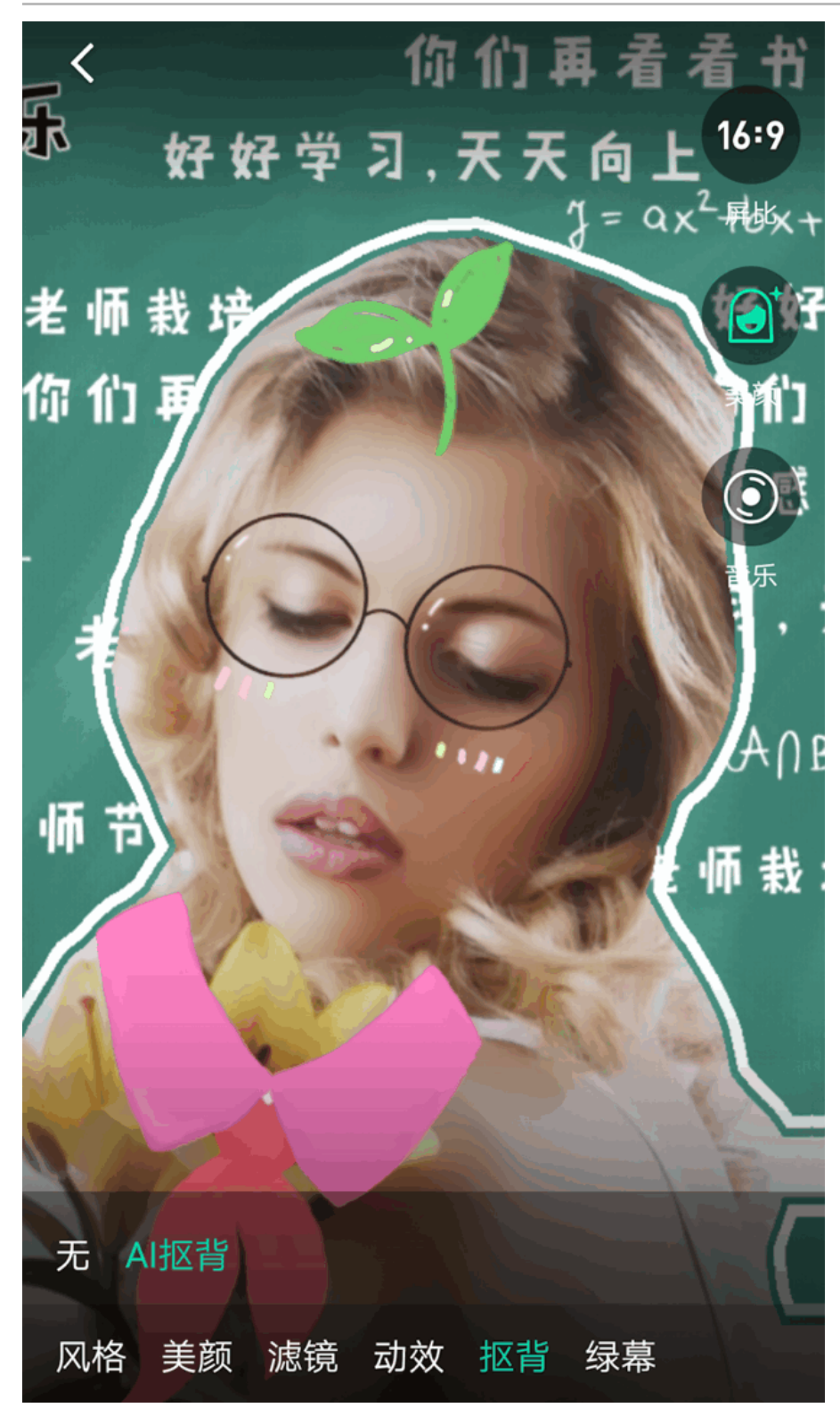

需要下载 AI 抠背的资源,接口跟动效接口相同:

| 不 |  |
|---|--|
|   |  |

- \*选择抠背动效
- \*
- \* @param tmplName: 动效名称
- \* @param tmplDir: <mark>动效所在目录</mark>

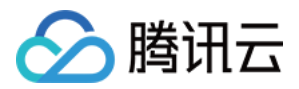

- (void)selectMotionTmpl:(NSString \*)tmplName inDir:(NSString \*)tmplDir;

## 高级美颜接口(大眼、瘦脸等)

您可以通过 TXUGCRecord 的 getBeautyManager 方法获取 TXBeautyManager 对象来进行设置各项美颜参数,其方法如下。

| * 设置美颜(磨皮)算法                                                                                                    |
|----------------------------------------------------------------------------------------------------|
|                                                                                                    |
| * SDK 内部集成了两套风格不同的磨皮算法,一套我们取名叫"光滑",适用于美女秀场,效果比较明显。                                                                                                    |
| * 另一套我们取名"自然",磨皮算法更多地保留了面部细节,主观感受上会更加自然。<br>                                                                                                    |
|                                                                                                    |
| * @param beautyStyle 美颜风格,尤清或者自然,尤清风格磨反更加明显,适合娱术场景。 */                                                                                                    |
| - (void)setBeautvStvle:(TXBeautvStvle)beautvStvle:                                                                                                    |
|                                                                                                    |
|                                                                                                    |
| *设置美颜级别                                                                                                    |
| * @param level 美颜级别,取值范围0 - 9; 0表示关闭,1 - 9值越大,效果越明显。                                                                                                    |
| */                                                                                                    |
| - (void)setBeautyLevel:(float)level;                                                                                                    |
|                                                                                                    |
|                                                                                                    |
|                                                                                                    |
| * @param level 美白级别,取值范围0 - 9;0表示关闭,1 - 9值越大,效果越明显。                                                                                                    |
|                                                                                                    |
|                                                                                                    |
| - (void)setWhitenessLevel:(float)level;                                                                                                    |
| - (void)setWhitenessLevel:(float)level;                                                                                                    |
| - (void)setWhitenessLevel:(float)level;<br>/**<br>* 设罢红调级别                                                                                                    |
| - (void)setWhitenessLevel:(float)level;<br>/**<br>* 设置红润级别<br>*                                                                                                    |
| - (void)setWhitenessLevel:(float)level;<br>/**<br>* 设置红润级别<br>*<br>* @param level 红润级别,取值范围0 - 9; 0表示关闭,1 - 9值越大,效果越明显。                                              |
| - (void)setWhitenessLevel:(float)level;<br>/**<br>* 设置红润级别<br>*<br>* @param level 红润级别,取值范围0 - 9; 0表示关闭,1 - 9值越大,效果越明显。<br>*/                                        |
| - (void)setWhitenessLevel:(float)level;<br>/**<br>* 设置红润级别<br>*<br>* @param level 红润级别,取值范围0 - 9; 0表示关闭,1 - 9值越大,效果越明显。<br>*/<br>- (void)setRuddyLevel:(float)level; |
| - (void)setWhitenessLevel:(float)level;<br>/** * 设置红润级别 * * @param level 红润级别,取值范围0 - 9; 0表示关闭,1 - 9值越大,效果越明显。 */ - (void)setRuddyLevel:(float)level;                |

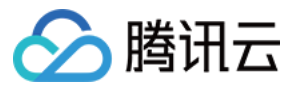

```
* 设置大眼级别(企业版有效,其它版本设置此参数无效)
* @param level 大眼级别,取值范围0 - 9; 0表示关闭,1 - 9值越大,效果越明显。
- (void)setEyeScaleLevel:(float)level;
*设置瘦脸级别(企业版有效,其它版本设置此参数无效)
* @param level 瘦脸级别,取值范围0 - 9; 0表示关闭, 1 - 9值越大,效果越明显。
- (void)setFaceSlimLevel:(float)level;
* 设置 > 脸级别(企业版有效,其它版本设置此参数无效)
* @param level V 脸级别,取值范围0 - 9; 0表示关闭, 1 - 9值越大, 效果越明显。
- (void)setFaceVLevel:(float)level;
* 设置下巴拉伸或收缩(企业版有效,其它版本设置此参数无效)
* @param level 下巴拉伸或收缩级别,取值范围-9 - 9; 0 表示关闭,小于0表示收缩,大于0表示拉
- (void)setChinLevel:(float)level;
* 设置短脸级别(企业版有效,其它版本设置此参数无效)
* @param level 短脸级别,取值范围0 - 9; 0表示关闭, 1 - 9值越大, 效果越明显。
- (void)setFaceShortLevel:(float)level;
*设置瘦鼻级别(企业版有效,其它版本设置此参数无效)
* @param level 瘦鼻级别,取值范围0 - 9; 0表示关闭,1 - 9值越大,效果越明显。
- (void)setNoseSlimLevel:(float)level;
```

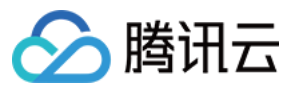

```
* 设置亮眼(企业版有效,其它版本设置此参数无效)
* @param level 亮眼级别,取值范围0 - 9; 0表示关闭, 1 - 9值越大,效果越明显。
- (void)setEyeLightenLevel:(float)level;
* 设置白牙(企业版有效,其它版本设置此参数无效)
* @param level 白牙级别,取值范围0 - 9; 0表示关闭, 1 - 9值越大, 效果越明显。
- (void)setToothWhitenLevel:(float)level;
* 设置祛皱(企业版有效,其它版本设置此参数无效)
* @param level 祛皱级别,取值范围0 - 9; 0表示关闭,1 - 9值越大,效果越明显。
- (void)setWrinkleRemoveLevel:(float)level;
* 设置祛眼袋(企业版有效,其它版本设置此参数无效)
* @param level 祛眼袋级别,取值范围0 - 9; 0表示关闭,1 - 9值越大,效果越明显。
- (void)setPounchRemoveLevel:(float)level;
* 设置法令纹(企业版有效,其它版本设置此参数无效)
* @param level 法令纹级别,取值范围0 - 9; 0表示关闭, 1 - 9值越大,效果越明显。
- (void)setSmileLinesRemoveLevel:(float)level;
* 设置发际线(企业版有效,其它版本设置此参数无效)
* @param level 发际线级别,取值范围-9 - 9;0表示关闭,小于0表示抬高,大于0表示降低。
```

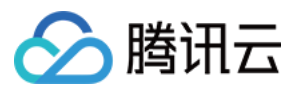

```
- (void)setForeheadLevel:(float)level;
* 设置眼距(企业版有效,其它版本设置此参数无效)
* @param level 眼距级别,取值范围-9 - 9; 0表示关闭,小于0表示拉伸,大于0表示收缩。
- (void)setEyeDistanceLevel:(float)level;
* 设置眼角(企业版有效,其它版本设置此参数无效)
* @param level 眼角级别,取值范围-9 - 9; 0表示关闭,小于0表示降低,大于0表示抬高。
- (void)setEyeAngleLevel:(float)level;
* 设置嘴型(企业版有效,其它版本设置此参数无效)
* @param level 嘴型级别,取值范围-9 - 9;0表示关闭,小于0表示拉伸,大于0表示收缩。
- (void)setMouthShapeLevel:(float)level;
* 设置鼻翼(企业版有效,其它版本设置此参数无效)
* @param level 鼻翼级别,取值范围-9 - 9; 0表示关闭,小于0表示拉伸,大于0表示收缩。
- (void)setNoseWingLevel:(float)level;
* 设置鼻子位置(企业版有效,其它版本设置此参数无效)
* @param level 鼻子位置级别,取值范围-9 - 9; 0表示关闭,小于0表示抬高,大于0表示降低。
- (void)setNosePositionLevel:(float)level;
* 设置嘴唇厚度(企业版有效,其它版本设置此参数无效)
* @param level 嘴唇厚度级别,取值范围-9 - 9;0表示关闭,小于0表示拉伸,大于0表示收缩。
```

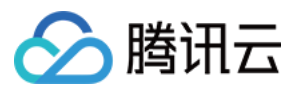

## - (void)setLipsThicknessLevel:(float)level; /\*\* \* 设置脸型(企业版有效,其它版本设置此参数无效) \* @param level 美型级别,取值范围0 - 9; 0表示关闭,1 - 9值越大,效果越明显。 \*/ - (void)setFaceBeautyLevel:(float)level;

### 绿幕功能

使用绿幕需要先准备一个用于播放的 MP4 文件,通过调用以下接口即可开启绿幕效果。

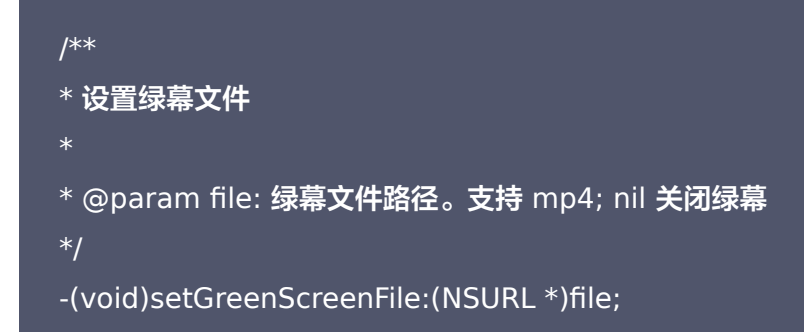

## 问题排查

## 1. 工程编译不过?

检查 AssetsLibrary.framwork、CoreMedia.framework、Accelerate.framework、 Metal.framework 依赖库是否已经添加。

## 2. 工程运行过程中 crash?

- 1. 检查工程是否配置了 ObjC。
- 2. 检查 Metal API Validation 是否设置成了 Disabled。

## 3. 工程特效不生效?

- 1. 检查是否调用了 +[TXUGCBase setLicenceURL:key:] 方法,以及参数是否正确。
- 2. 调用 TXUGCBase的 getLicenseInfo 方法,带有动效的 Licence 会包含 pituLicense 字段。
- 3. 检查 pitu 资源是否添加正确,尤其要注意 handdetect、handtrack、res18\_3M 三个文件要以 folder refrence 形式添加,最简单的方法就是比对自己工程添加的动效文件是否和我们 demo 添加的完全一致。
- 4. SDK 会把 Licence 下载到沙盒的 Documents 目录当中, 可以在开发过程中使用 Xcode 菜单中 Window > Devices and Simulators 工具导出并使用 查询工具(单击下载)查看有效期。

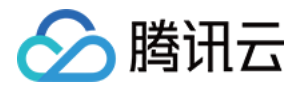

查询工具 是一个 xcode 工程,目前仅支持在 mac 上使用, 后续会开放其他查询方式。

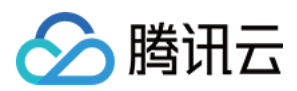

## 大眼瘦脸和挂件(Android)

最近更新时间: 2021-12-10 11:24:04

目前,仅原移动直播企业版 SDK,短视频企业版 SDK 以及短视频企业版 Pro SDK 支持高级美颜特效,需要购买 原 移动直播企业版 License、短视频企业版 License 或短视频企业版 Pro License 后,使用对应的功能。

## 功能说明

大眼、瘦脸、动效贴纸、绿幕等特效功能,是基于优图实验室的 AI 识别技术和天天 P 图的美妆技术为基础开发的 特权功能,腾讯云小视频团队通过跟优图和 P 图团队合作,将这些特效深度整合到 RTMP SDK 的图像处理流程 中,以实现更好的视频特效。

## 接入流程

单击此处 申请企业版本 License。

## 版本下载

在 SDK 开发包 页面下方下载商用版本 SDK 压缩包,压缩包有加密(解压密码和 Licence 文件 可以跟我们的商 务同学获取 ),成功解压后在 SDK 目录下得到一个 aar 和 zip ,分别对应两种集成方式。

## 工程设置

具体操作请参见 工程配置。

### 添加 SDK

#### 使用 aar 方式集成

直接替换工程中的非企业版的 aar,并在 app 目录下的 build.gradle 中修改对应的名称即可。

#### 使用 jar 包方式集成

1. 需要解压 zip,把 libs 下的 so 拷贝到您的 jni 加载路径下。其中跟动效有关的 so 如下:

| SO                  |                      |                        |
|---------------------|----------------------|------------------------|
| libYTCommon.so      | libnnpack.so         | libpitu_device.so      |
| libpitu_tools.so    | libWXVoice.so        | libgameplay.so         |
| libCameraFaceJNI.so | libYTFaceTrackPro.so | libimage_filter_gpu.so |

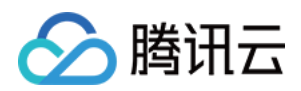

| SO                        |                      |                           |
|---------------------------|----------------------|---------------------------|
| libimage_filter_common.so | libpitu_voice.so     | libvoicechanger_shared.so |
| libParticleSystem.so      | libYTHandDetector.so | libGestureDetectJni.so    |
| libsegmentern.so          |                      |                           |

2. 把解压后的 assets 文件夹下的所有资源拷贝到工程的 assets 目录下,包括 asset 根目录下的文件和 camera 文件夹下的文件。

## 导入 License 文件

商用版需要 License 验证通过后,相应功能才能生效。您可以向我们的商务同学申请一个免费30天的调试用 License。

得到 Licence 后,您需要将其命名为 YTFaceSDK.licence,放到工程的 assets 目录下。

- ▲ 注意:
  - 每个 License 都有绑定具体的 package name,修改 App 的 package name 会导致验证失败。
  - YTFaceSDK.licence 的文件名固定,不可修改、且必须放在 assets 目录下。
  - iOS 和 Android 不需要重复申请 Licence,一个 License 可以同时授权一个 iOS 的 BundleID 和 一个 Android 的 PackageName。

从9.4版本开始,SDK 支持二合一的 License,这种方式不再需要 YTFaceSDK.licence,在从商务同学处获 取到 License 对应的 Key 和 URL 后,设置方式和标准版 License 设置方式相同。

## 功能调用

动效功能

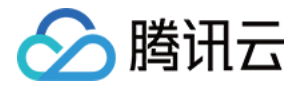

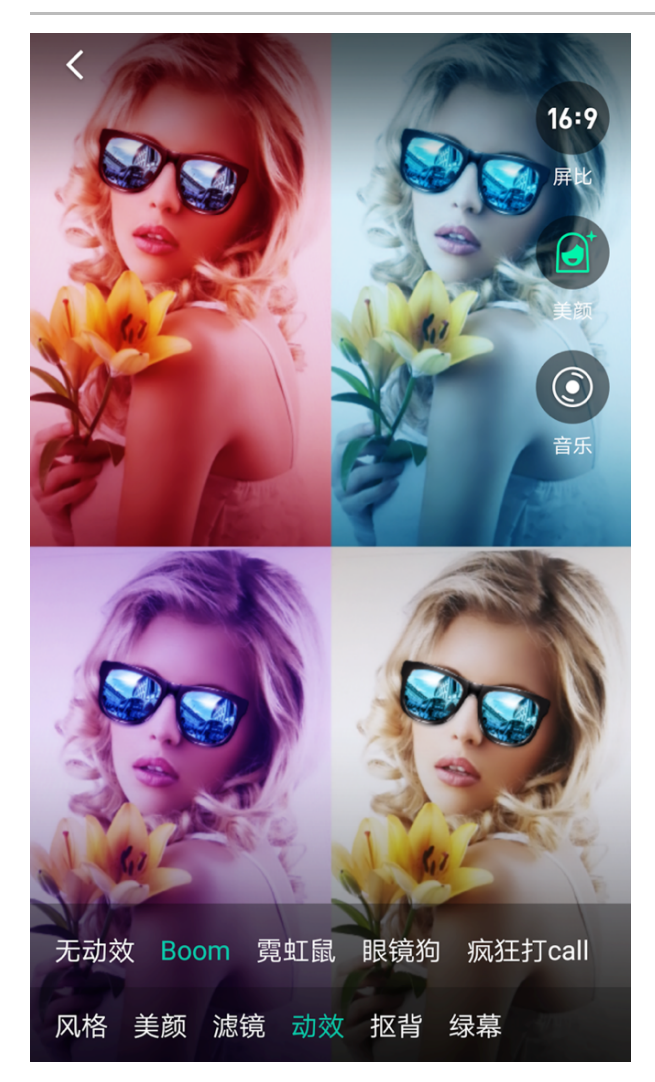

一个动效模板是一个目录,里面包含很多资源文件。每个动效因为复杂度不同,目录个数以和文件大小也不尽相 同。

Demo 中的示例代码是从后台下载动效资源,再统一解压到 sdcard。您可以在 Demo 代码中找到动效资源的下 载地址,格式如下:

http://dldir1.qq.com/hudongzhibo/AISpecial/Android/156/(动效name).zip

? 说明:

建议您将动效资源放在自己的服务器上,以防 Demo 变动造成不必要的影响。

当解压完成后,即可通过以下接口开启动效效果。

\* setMotionTmpl 设置动效贴图文件位置

\* @param tmplPath

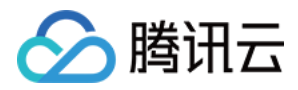

#### \*/

public void setMotionTmpl(String tmplPath);

### AI 抠背

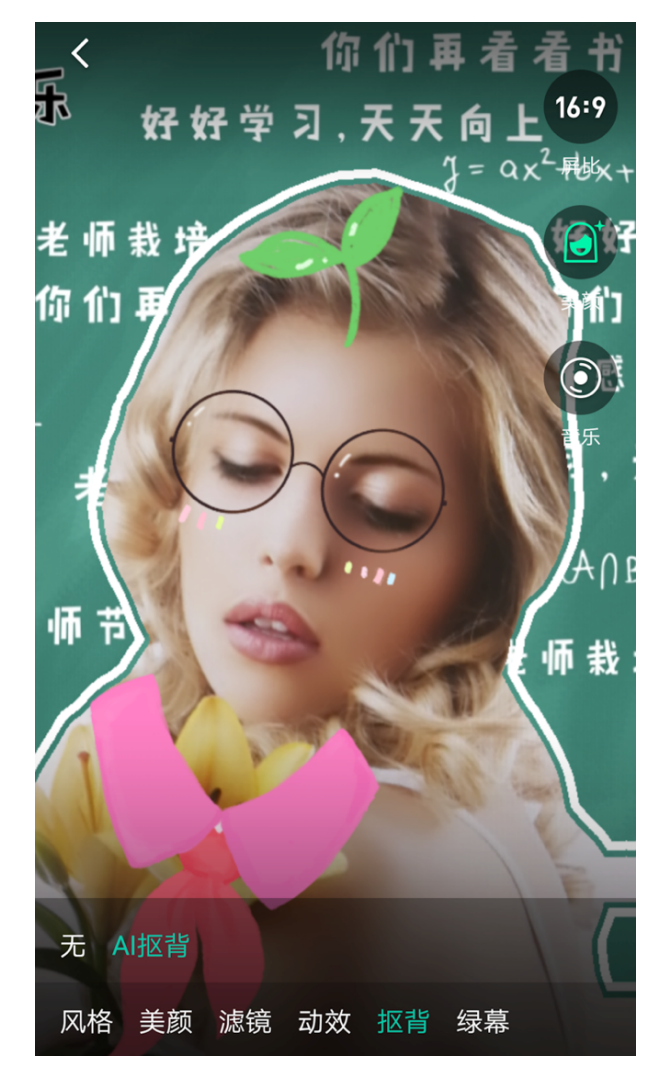

需要下载 AI 抠背的资源,接口跟动效接口相同。

## /\*\* \* setMotionTmpl 设置动效贴图文件位置 \* @param tmplPath \*/ public void setMotionTmpl(String tmplPa

高级美颜接口(大眼、瘦脸等)

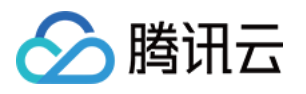

// 大眼效果 0~9 mTXCameraRecord.getBeautyManager().setEyeScaleLevel(eyeLevel); // 瘦脸效果 0~9 mTXCameraRecord.getBeautyManager().setFaceSlimLevel(faceSlimLevel); // V脸效果 0~9 mTXCameraRecord.getBeautyManager().setFaceVLevel(faceVLevel); // 下巴拉伸或收缩效果 0~9 mTXCameraRecord.getBeautyManager().setChinLevel(chinSlimLevel); // 缩脸效果 0~9 mTXCameraRecord.getBeautyManager().setFaceShortLevel(faceShortLevel); mTXCameraRecord.getBeautyManager().setNoseSlimLevel(noseScaleLevel); // 亮眼效果 0~9 mTXCameraRecord.getBeautyManager().setEyeLightenLevel(eyeLightenLevel); // 白牙效果 0~9 mTXCameraRecord.getBeautyManager().setToothWhitenLevel(toothWhitenLevel); // 祛皱效果 0~9 mTXCameraRecord.getBeautyManager().setWrinkleRemoveLevel(wrinkleRemoveLevel); // 祛眼袋效果 0~9 mTXCameraRecord.getBeautyManager().setPounchRemoveLevel(pounchRemoveLevel); // 祛法令纹效果 0~9 mTXCameraRecord.getBeautyManager().setSmileLinesRemoveLevel(smileLinesRemoveLevel); // 调整发际线 0~9 mTXCameraRecord.getBeautyManager().setForeheadLevel(foreheadLevel); // 调整眼间距 0~9 mTXCameraRecord.getBeautyManager().setEyeDistanceLevel(eyeDistanceLevel); // 调整眼角 0~9 mTXCameraRecord.getBeautyManager().setEyeAngleLevel(eyeAngleLevel); // 调整嘴形 0~9 mTXCameraRecord.getBeautyManager().setMouthShapeLevel(mouthShapeLevel); // 调整鼻翼 0~9 mTXCameraRecord.getBeautyManager().setNoseWingLevel(noseWingLevel); // 调整鼻子位置 0~9 mTXCameraRecord.getBeautyManager().setNosePositionLevel(nosePositionLevel); // 调整嘴唇厚度 0~9 mTXCameraRecord.getBeautyManager().setLipsThicknessLevel(lipsThicknessLevel);

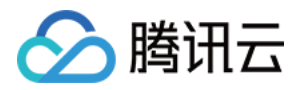

## // 调整脸型 0~9

mTXCameraRecord.getBeautyManager().setFaceBeautyLevel(faceBeautyLevel);

### 绿幕功能

使用绿幕需要先准备一个用于播放的 MP4 文件,通过调用以下接口即可开启绿幕效果。

| * 设置绿幕文件:目前图片支持 jpg/png,视频支持 mp4/3gp 等 Android 系统支持的格式 |
|--------------------------------------------------------|
| * API 要求18                                             |
| * @param path: 绿幕文件位置,支持两种方式:                          |
| * 1.资源文件放在 assets 目录,path 直接取文件名                       |
| * 2.path <b>取文件绝对路径</b>                                |
|                                                        |
| @TargetApi(18)                                         |
| public void setGreenScreenFile(String path);           |

## 问题排查

## 1. License 是否正常使用中?

License 设置成功后(需等待一段时间,具体时间视网络情况而定),SDK 会下载 License 文件到手机。可以 通过 TXUGCBase 的 getLicenceInfo()方法查看 Licence 信息,包含 License 的生效和过期时间,绑定的 app package name 信息等。

```
public void onCreate() {
  super.onCreate();
  String licenceURL = ""; // 获取到的 licenceURL
  String licenceKey = ""; // 获取到的 licenceKey
  TXUGCBase.getInstance().setLicence(this, licenceURL, licenceKey);// 设置 Licence
  // 打印 licence 信息
  Handler handler = new Handler(Looper.getMainLooper());
  handler.postDelayed(new Runnable() {
  @Override
  public void run() {
    Log.i(TAG, "onCreate: " + TXUGCBase.getInstance().getLicenceInfo(MApplication.this));
  }
```

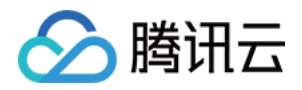

}

### }, 5 \* 1000);//5秒后打印 Licence 的信息

若您需要其他协助,可将打印出来的 License 信息保存,并联系我们的 技术支持。

### 2. 集成遇到异常怎么解决?

java.lang.UnsatisfiedLinkError: No implementation found for void com.tencent.ttpic.util.youtu.Y TFaceDetectorBase.nativeSetRefine(boolean) (tried Java\_com\_tencent\_ttpic\_util\_youtu\_YTFaceD etectorBase\_nativeSetRefine and Java\_com\_tencent\_ttpic\_util\_youtu\_YTFaceDetectorBase\_nativ eSetRefine\_Z)

at com.tencent.ttpic.util.youtu.YTFaceDetectorBase.nativeSetRefine(Native Method)

请检查项目 build.gradle 中是否存在多层 module 结构。例如,app module 引用了 ugckit module, ugckit module 引用了腾讯云 SDK,则您需要在 app module 和 ugckit 的 module 中添加如下配置:

packagingOptions {
pickFirst '\*\*/libc++\_shared.so'
doNotStrip "\*/armeabi/libYTCommon.so"
doNotStrip "\*/armeabi-v7a/libYTCommon.so"
doNotStrip "\*/x86/libYTCommon.so"
}

添加配置后,请 clean 工程后再重新 build。

### 3. 美容(例如大眼瘦脸)、动效等功能不起作用怎么解决?

- 检查移动直播 License 的有效期 TXUGCBase.getInstance().getLicenceInfo(mContext)。
- 检查优图实验室 License 有效期(购买时通过商务获取)。
- 检查您下载的 SDK 版本和购买的 SDK 版本是否一致。

移动直播只有 企业版 支持 AI 特效(大眼瘦脸、V 脸隆鼻、动效贴纸、绿幕抠图)。

如果您调用接口发现不生效,请查看 Logcat 是否存在 log: support EnterPrise above!!! 。如果存在,说明下 载的 SDK 版本和您使用的 Licence 版本不匹配。

A 注意:

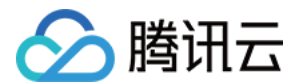

美颜动效请使用最新接口 TXUGCRecord getBeautyManager()。

查询工具 可以查询 License 的有效期,是一个 xcode 工程,目前仅支持在 mac 上使用,后续会开放其他查询方 式。

### 4. 采用动态加载 jar + so 方式集成需要注意什么?

• 检查动态下发的 so 包个数是否存在下发不全的情况,通过 TXLiveBase.setLibraryPath(soPath); 设置 so 包 地址。

#### 🛆 注意:

不可以一部分放在本地,一部分动态下发,只能全部动态下发或全部本地集成。

- jar + so 方式解压后的资源分为 assets-static和assets-dynamic 两类,其中 assets-static 只能放在本地, 不可以动态下发,asset-dynamic 需要保证动态下发,跟 so 同一个目录下。
- SDK 6.8 以后,请不要人为通过系统的方法加载 so 包,SDK 内部会保证 so 包的加载顺序。

#### 如果您出现以下问题,请按上述几点进行检查。

YTFaceDetectorBase: (GLThread 5316) com.tencent.ttpic.util.youtu.YTFaceDetectorBase(54)[c]: nativeInitCommon, ret = -2 YTFaceDetectorBase: (GLThread 5316)com.tencent.ttpic.util.youtu.YTFaceDetectorBase(57)[c]: nativeInitCommon failed, ret = -1001 YTFaceDetectorBase: (GLThread 5316)com.tencent.ttpic.util.youtu.YTFaceDetectorBase(26)[a]: initCommon, ret = -1001 YTFaceDetectorBase: (GLThread 5316)com.tencent.ttpic.util.youtu.YTFaceDetectorBase(28)[a]: initCommon failed, ret = -1001

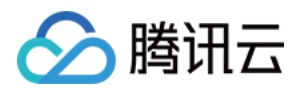

## 贴纸和字幕 贴纸和字幕(iOS)

最近更新时间: 2021-01-27 15:29:30

## 静态贴纸

- (void) setPasterList:(NSArray \*)pasterList;

// TXPaster 的参数如下: @interface TXPaster: NSObject @property (nonatomic, strong) Ullmage\* pasterImage; //贴纸图片 @property (nonatomic, assign) CGRect frame; //贴纸 frame (注意这里的 frame 坐标是相对于渲 染 view 的坐标 ) @property (nonatomic, assign) CGFloat startTime; //贴纸起始时间(s) @property (nonatomic, assign) CGFloat endTime; //贴纸结束时间(s) @end

## 动态贴纸

- (void) setAnimatedPasterList:(NSArray \*)animatedPasterList;

// TXAnimatedPaster 的参数如下: @interface TXAnimatedPaster: NSObject @property (nonatomic, strong) NSString\* animatedPasterpath; //动图文件路径 @property (nonatomic, assign) CGRect frame; //动图的 frame (注意这里的 frame 坐标是相对于 渲染 view 的坐标 ) @property (nonatomic, assign) CGFloat rotateAngle; //动图旋转角度 (0 ~ 360) @property (nonatomic, assign) CGFloat startTime; //动图起始时间(s) @property (nonatomic, assign) CGFloat endTime; //动图结束时间(s) @end

### Demo 示例:

(void)setVideoPasters:(NSArray\*)videoPasterInfos

{

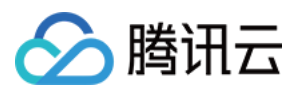

NSMutableArray\* animatePasters = [NSMutableArray new]; NSMutableArray\* staticPasters = [NSMutableArray new]; for (VideoPasterInfo\* pasterInfo in videoPasterInfos) { if (pasterInfo.pasterInfoType == PasterInfoType Animate) { TXAnimatedPaster\* paster = [TXAnimatedPaster new]; paster.startTime = pasterInfo.startTime; paster.endTime = pasterInfo.endTime; paster.frame = [pasterInfo.pasterView pasterFrameOnView: videoPreview]; paster.rotateAngle = pasterInfo.pasterView.rotateAngle \* 180 / M PI; paster.animatedPasterpath = pasterInfo.path; [animatePasters addObject:paster]; else if (pasterInfo.pasterInfoType == PasterInfoType\_static){ TXPaster \*paster = [TXPaster new]; paster.startTime = pasterInfo.startTime; paster.endTime = pasterInfo.endTime; paster.frame = [pasterInfo.pasterView pasterFrameOnView: videoPreview]; paster.pasterImage = pasterInfo.pasterView.staticImage; [staticPasters addObject:paster]; } [ ugcEditer setAnimatedPasterList:animatePasters]; [ ugcEditer setPasterList:staticPasters];

## 自定义动态贴纸

动态贴纸的本质是:将**一串图片**,按照**一定的顺序**以及**时间间隔**,插入到视频画面中去,形成一个动态贴纸的效 果。

### 如何自定义贴纸?

以工具包 Demo 中一个动态贴纸为例:

{ "name":"glass", // 贴纸名称 "count":6, // 贴纸数量 "period":480, // 播放周期: 播放一次动态贴纸的所需要的时间(ms) "width":444, // 贴纸宽度 "height":256, // 贴纸高度

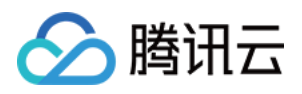

"keyframe":6, // 关键图片: 能够代表该动态贴纸的一张图片
"frameArray":[// 所有图片的集合
{"picture":"glass0"},
{"picture":"glass1"},
{"picture":"glass2"},
{"picture":"glass4"},
{"picture":"glass5"}
]
}

SDK 内部将获取到该动态贴纸对应的 config.json,并且按照 json 中定义的格式进行动态贴纸的展示。

### ? 说明:

该封装格式为 SDK 内部强制性要求,请严格按照该格式描述动态贴纸。

## 添加字幕

### 1. 气泡字幕

您可以为视频添加字幕,我们支持对每一帧视频添加字幕,每个字幕您也可以设置视频作用的起始时间和结束时 间。所有的字幕组成了一个字幕列表, 您可以把字幕列表传给 SDK 内部,SDK 会自动在合适的时间对视频和字 幕做叠加。

设置字幕的方法为:

## - (void) setSubtitleList:(NSArray \*)subtitleList; TXSubtitle 的参数如下: @interface TXSubtitle: NSObject @property (nonatomic, strong) Ullmage\* titleImage; //字幕图片(这里需要客户把承载文字的控件 转成 image 图片) @property (nonatomic, assign) CGRect frame; //字幕的 frame(注意这里的 frame 坐标是相对于 渲染 view 的坐标) @property (nonatomic, assign) CGFloat startTime; //字幕起始时间(s) @property (nonatomic, assign) CGFloat endTime; //字幕结束时间(s) @end

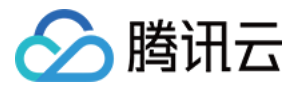

- titleImage: 表示字幕图片,如果上层使用的是 UILabel 之类的控件,请先把控件转成 UIImage,具体方法可以参照 demo 的示例代码。
- frame:表示字幕的 frame,注意这个 frame 是相对于渲染 view (initWithPreview 时候传入的 view)的 frame,具体可以参照 demo 的示例代码。
- startTime: 字幕作用的起始时间。
- endTime: 字幕作用的结束时间。

因为字幕这一块的 UI 逻辑比较复杂,我们已经在 demo 层有一整套的实现方法,推荐客户直接参考 demo 实 现, 可以大大降低您的接入成本。

Demo 示例:

```
@interface VideoTextInfo : NSObject
@property (nonatomic, strong) VideoTextFiled* textField;
@property (nonatomic, assign) CGFloat startTime; //in seconds
@property (nonatomic, assign) CGFloat endTime;
@end
videoTextInfos = @[VideoTextInfo1, VideoTextInfo2 ...];
for (VideoTextInfo* textInfo in videoTextInfos) {
TXSubtitle* subtitle = [TXSubtitle new];
subtitle.titleImage = textInfo.textField.textImage; //UILabel (UIView) -> UIImage
subtitle.frame = [textInfo.textField textFrameOnView:_videoPreview]; //计算相对于渲染 view 的
坐标
subtitle.startTime = textInfo.startTime; //字幕起始时间
subtitle.endTime = textInfo.endTime; //字幕结束时间
[subtitles addObject:subtitle]; //添加字幕列表
}
```

[\_ugcEditer setSubtitleList:subtitles]; //设置字幕列表

## 2. 如何自定义气泡字幕?

#### 气泡字幕所需要的参数

- 文字区域大小: top、left、right、bottom
- 默认的字体大小
- ・ 宽、高

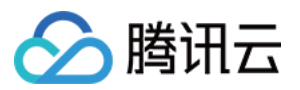

? 说明:

以上单位均为 px。

#### 封装格式

由于气泡字幕中携带参数较多,我们建议您可以在 Demo 层封装相关的参数。如腾讯云 Demo 中使用的 json 格 式封装:

{

"name":"boom", // 气泡字幕名称 "width": 376, // 宽度 "height": 335, // 高度 "textTop":121, // 文字区域上边距 "textLeft":66, // 文字区域左边距 "textRight":69, // 文字区域右边距 "textBottom":123, // 文字区域下边距 "textSize":40 // 字体大小

J

? 说明:

该封装格式用户可以自行决定,非 SDK 强制性要求。

#### 字幕过长

### 字幕若输入过长时,如何进行排版才能够使字幕与气泡美观地合并?

我们在 Demo 中提供了一个自动排版的控件。若在当前字体大小下,字幕过长时,控件将自动缩小字号,直到能够 恰好放下所有字幕文字为止。

您也可以修改相关控件源代码,来满足自身的业务要求。

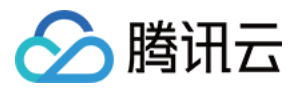

## 贴纸和字幕(Android)

最近更新时间: 2021-01-27 15:37:46

## 静态贴纸

设置静态贴纸的方法:

## public void setPasterList(List pasterList); // TXPaster 的参数如下: public final static class TXPaster { public Bitmap pasterImage; // 贴纸图片 public TXRect frame; // 贴纸的 frame (注意这里的 frame 坐标是相对于渲染 view 的坐标) public long startTime; // 贴纸起始时间(ms) public long endTime; // 贴纸结束时间(ms) }

## 动态贴纸

设置动态贴纸的方法:

public void setAnimatedPasterList(List animatedPasterList);

// TXAnimatedPaster 的参数如下: public final static class TXAnimatedPaster { public String animatedPasterPathFolder; // 动态贴纸图片地址 public TXRect frame; // 动态贴纸 frame (注意这里的 frame 坐标是相对于渲染 view 的坐标 ) public long startTime; // 动态贴纸起始时间(ms) public long endTime; // 动态贴纸结束时间(ms) public float rotation; }

## Demo示例:

```
List animatedPasterList = new ArrayList<>();
List pasterList = new ArrayList<>();
for (int i = 0; i < mTCLayerViewGroup.getChildCount(); i++) {
```

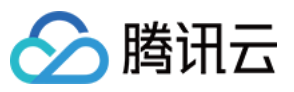

```
PasterOperationView view = (PasterOperationView) mTCLayerViewGroup.getOperationView
(i);
TXVideoEditConstants.TXRect rect = new TXVideoEditConstants.TXRect();
rect.x = view.getImageX();
rect.y = view.getImageY();
rect.width = view.getImageWidth();
TXCLog.i(TAG, "addPasterListVideo, adjustPasterRect, paster x y = " + rect.x + "," + rect.y);
int childType = view.getChildType();
if (childType == PasterOperationView.TYPE CHILD VIEW ANIMATED PASTER) {
TXVideoEditConstants.TXAnimatedPaster txAnimatedPaster = new TXVideoEditConstants.TX
AnimatedPaster();
txAnimatedPaster.animatedPasterPathFolder = mAnimatedPasterSDcardFolder + view.getPa
sterName() + File.separator;
txAnimatedPaster.startTime = view.getStartTime();
txAnimatedPaster.endTime = view.getEndTime();
txAnimatedPaster.frame = rect;
txAnimatedPaster.rotation = view.getImageRotate();
animatedPasterList.add(txAnimatedPaster);
TXCLog.i(TAG, "addPasterListVideo, txAnimatedPaster startTimeMs, endTime is : " + txAnima
tedPaster.startTime + ", " + txAnimatedPaster.endTime);
} else if (childType == PasterOperationView.TYPE CHILD VIEW PASTER) {
TXVideoEditConstants.TXPaster txPaster = new TXVideoEditConstants.TXPaster();
```

```
txPaster.pasterImage = view.getRotateBitmap();
txPaster.startTime = view.getStartTime();
txPaster.endTime = view.getEndTime();
txPaster.frame = rect;
```

```
pasterList.add(txPaster);
TXCLog.i(TAG, "addPasterListVideo, txPaster startTimeMs, endTime is : " + txPaster.startTime
+ ", " + txPaster.endTime);
}
}
```

mTXVideoEditer.setAnimatedPasterList(animatedPasterList); //设置动态贴纸 mTXVideoEditer.setPasterList(pasterList); //设置静态贴纸

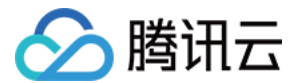

## 自定义动态贴纸

动态贴纸的本质是:将**一串图片**,按照**一定的顺序**以及**时间间隔**,插入到视频画面中去,形成一个动态贴纸的效 果。

#### 封装格式

以 Demo 中一个动态贴纸为例:

```
{
    "name":"glass", // 贴纸名称
    "count":6, // 贴纸数量
    "period":480, // 播放周期: 播放一次动态贴纸的所需要的时间(ms)
    "width":444, // 贴纸宽度
    "height":256, // 贴纸高度
    "keyframe":6, // 关键图片: 能够代表该动态贴纸的一张图片
    "frameArray": [ // 所有图片的集合
    {"picture":"glass0"},
    {"picture":"glass1"},
    {"picture":"glass2"},
    {"picture":"glass3"},
    {"picture":"glass5"}
]
```

SDK 内部将获取到该动态贴纸对应的 config.json,并且按照 json 中定义的格式进行动态贴纸的展示。

⑦ 说明: 该封装格式为 SDK 内部强制性要求,请严格按照该格式描述动态贴纸。

## 添加字幕

### 1. 气泡字幕

您可以为视频设置气泡字幕,我们支持对每一帧视频添加字幕,每个字幕您也可以设置视频作用的起始时间和结束 时间。所有的字幕组成了一个字幕列表, 您可以把字幕列表传给 SDK 内部,SDK 会自动在合适的时间对视频和 字幕做叠加。

设置气泡字幕的方法为:

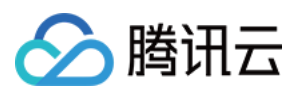

public void setSubtitleList(List subtitleList);
//TXSubtitle 的参数如下:
public final static class TXSubtitle {
public Bitmap titleImage; // 字幕图片
public TXRect frame; // 字幕起始时间(ms)
public long startTime; // 字幕结束时间(ms)
}
public final static class TXRect {
public final static class TXRect {
public float x;
public float y;
public float width;
}

- titleImage: 表示字幕图片,如果上层使用的是 TextView 之类的控件,请先把控件转成 Bitmap,具体方法可以参照 demo 的示例代码。
- frame:表示字幕的 frame,注意这个 frame 是相对于渲染 view (initWithPreview 时候传入的 view)的 frame,具体可以参照 demo 的示例代码。
- startTime: 字幕作用的起始时间。
- endTime: 字幕作用的结束时间。

因为字幕的 UI 逻辑比较复杂,我们已经在 demo 层有一整套的实现方法,推荐客户直接参考 demo 实现, 可以 大大降低您的接入成本。

Demo 示例:

mSubtitleList.clear(); for (int i = 0; i < mWordInfoList.size(); i++) { TCWordOperationView view = mOperationViewGroup.getOperationView(i); TXVideoEditConstants.TXSubtitle subTitle = new TXVideoEditConstants.TXSubtitle(); subTitle.titleImage = view.getRotateBitmap(); //获取Bitmap TXVideoEditConstants.TXRect rect = new TXVideoEditConstants.TXRect(); rect.x = view.getImageX(); // 获取相对 parent view 的 x 坐标 rect.y = view.getImageY(); // 获取相对 parent view 的 y 坐标 rect.width = view.getImageWidth(); // 图片宽度 subTitle.frame = rect;

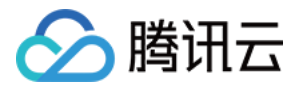

subTitle.startTime = mWordInfoList.get(i).getStartTime(); // 设置开始时间 subTitle.endTime = mWordInfoList.get(i).getEndTime(); // 设置结束时间 mSubtitleList.add(subTitle); }

mTXVideoEditer.setSubtitleList(mSubtitleList); // 设置字幕列表

### 2.自定义气泡字幕?

#### 气泡字幕所需要的参数

- 文字区域大小: top、left、right、bottom
- 默认的字体大小
- ・ 宽、高

? 说明:

以上单位均为 px。

#### 封装格式

由于气泡字幕中携带参数较多,我们建议您可以在 Demo 层封装相关的参数。如腾讯云 Demo 中使用的 json 格 式封装。

## {

"name":"boom", // 气泡字幕名称 "width": 376, // 宽度 "height": 335, // 高度 "textTop":121, // 文字区域上边距 "textLeft":66, // 文字区域左边距 "textRight":69, // 文字区域右边距 "textBottom":123, // 文字区域下边距 "textSize":40 // 字体大小

.

? 说明:

该封装格式用户可以自行决定,非 SDK 强制性要求。

字幕过长

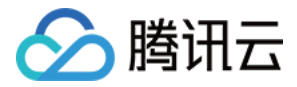

#### 字幕若输入过长时,如何进行排版才能够使字幕与气泡美观地合并?

我们在 Demo 中提供了一个自动排版的控件。若在当前字体大小下,字幕过长时,控件将自动缩小字号,直到能够 恰好放下所有字幕文字为止。

您也可以修改相关控件源代码,来满足自身的业务要求。

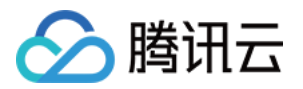

## 视频合唱 视频合唱(iOS)

最近更新时间: 2021-01-27 15:57:08

本篇教程向大家介绍如何从零开始完成合唱的基础功能。

## 过程简介

- 1. 在界面上放两个 View, 一个用来播放,一个用来录制。
- 2. 再放一个按钮和进度条来开始录制和显示进度。
- 3. 录制与源视频相同的时长后停止。
- 4. 把录好的视频与源视频左右合成。
- 5. 预览合成好的视频。

## 界面搭建

首先来开始工程的创建,打开 Xcode,File > New > Project,然后起好工程名创建工程,这里方便起见叫做 Demo,因为要录像,所以我们需要相机和麦克风的权限,在 Info 中配置一下增加以下两项:

```
Privacy - Microphone Usage Description
Privacy - Camera Usage Description
```

这两项的值可以随便填写,如"录制视频"。

接下来我们配置一个简单的录制界面,打开 Main.storyboard,拖进去两个 UIView,配置宽度为 superview 的0.5倍,长宽比16:9。

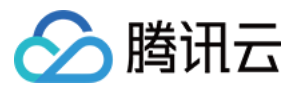

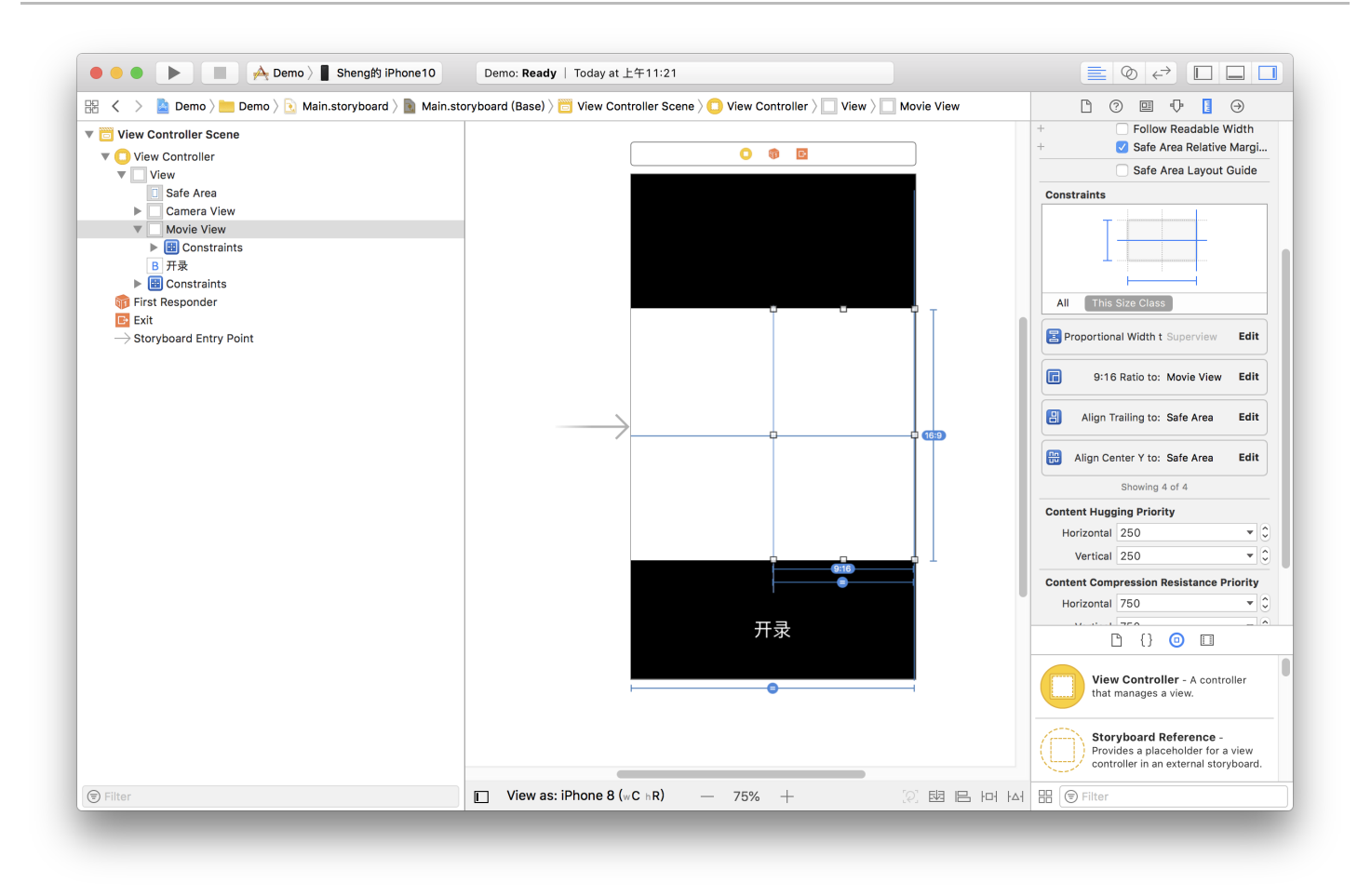

然后加上进度条,在 ViewController.m 中设置 IBOutlet 绑定界面,并设置好按钮的 IBAction。因为录制好 后我们还要跳转到预览界面,还需要一个导航,单击黄色 VC 图标,在菜单栏依次进入 Editor > Embedded In,

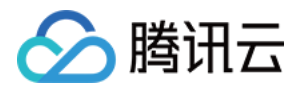

单击 Navigation Controller 给 ViewController 套一层 Navigation Controller。完成基本 UI 的搭建。

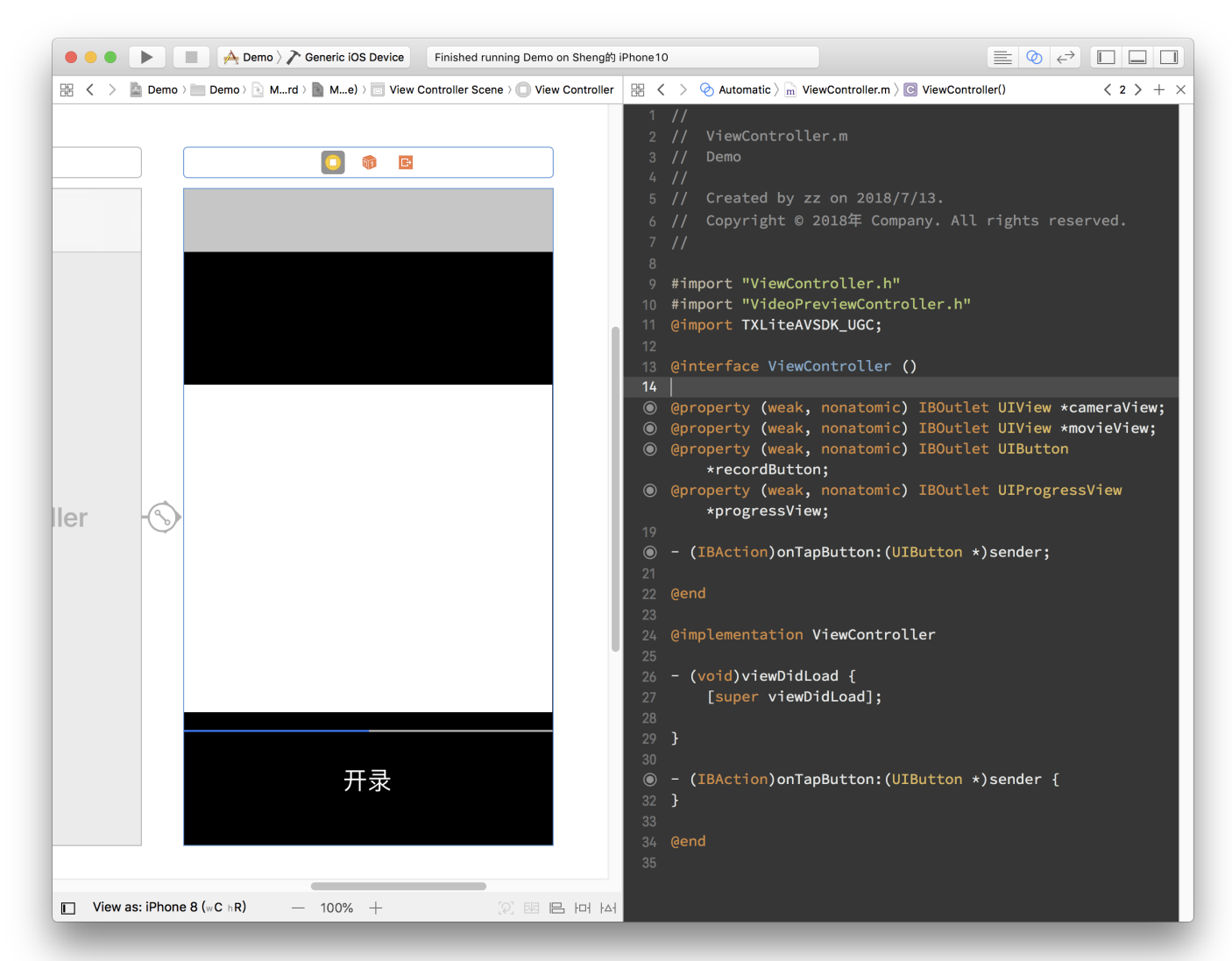

## 代码部分

对于合唱功能主要使用三大块功能:播放、录制、以及录制后和原视频进行合成,这三个功能对应到 SDK 的类为: TXVideoEditer、TXUGCRecord、TXVideoJoiner。

在使用前要配置 SDK 的 Licence, 打开 AppDelegate.m 在里面添加以下代码:

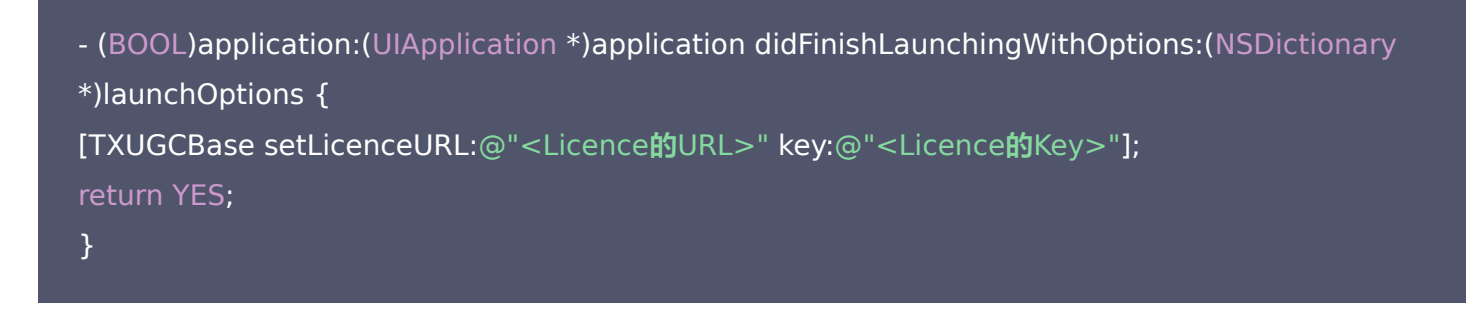

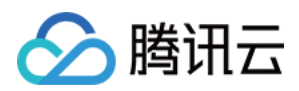

这里的 Licence 参数需要到 <mark>短视频控制台</mark> 去申请,提交申请后一般很快就会审批下来。然后页面上就会有相关的 信息。

1. 首先是声明与初始化。

打开 ViewContorller.m,引用 SDK 并声明上述三个类的实例。另外这里播放、录制和合成视频都是异步操作,需要监听他们的事件,所以要加上实现 TXVideoJoinerListener、TXUGCRecordListener、 TXVideoPreviewListener 这三个协议的声明。加好后如下所示:

```
#import "ViewController.h"
@import TXLiteAVSDK UGC;
@interface ViewController () <txvideojoinerlistener, txugcrecordlistener, txvideopreviewlis
tener>
TXVideoEditer *_editor;
TXUGCRecord * recorder;
TXVideoJoiner * joiner;
TXVideoInfo *_videoInfo;
NSString * recordPath;
NSString *_resultPath;
@property (weak, nonatomic) IBOutlet UIView *cameraView;
@property (weak, nonatomic) IBOutlet UIView *movieView;
@property (weak, nonatomic) IBOutlet UIButton *recordButton;
@property (weak, nonatomic) IBOutlet UIProgressView *progressView;
- (IBAction)onTapButton:(UIButton *)sender;
@end
```

#### 准备好成员变量和接口实现声明后,我们在 viewDidLoad 中对上面的成员变量进行初始化。

- (void)viewDidLoad {
[super viewDidLoad];
// 这里找一段 mp4 视频放到了工程里,或者用手机录制的 mov 格式视频也可以
NSString \*mp4Path = [[NSBundle mainBundle] pathForResource:@"demo" ofType:@"mp4"
];
\_videoInfo = [TXVideoInfoReader getVideoInfo:mp4Path];
TXAudioSampleRate audioSampleRate = AUDIO\_SAMPLERATE\_48000;
if (\_videoInfo.audioSampleRate == 8000) {
audioSampleRate = AUDIO\_SAMPLERATE\_8000;

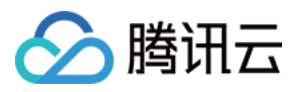

}else if (\_videoInfo.audioSampleRate == 16000){
audioSampleRate = AUDIO\_SAMPLERATE\_16000;
}else if (\_videoInfo.audioSampleRate == 32000){
audioSampleRate = AUDIO\_SAMPLERATE\_32000;
}else if (\_videoInfo.audioSampleRate == 44100){
audioSampleRate = AUDIO\_SAMPLERATE\_44100;
}else if (\_videoInfo.audioSampleRate == 48000){
audioSampleRate = AUDIO\_SAMPLERATE\_48000;
}

#### // 设置录像的保存路径

\_recordPath = [NSTemporaryDirectory() stringByAppendingPathComponent:@"record.mp
4"];
\_resultPath = [NSTemporaryDirectory() stringByAppendingPathComponent:@"result.mp4"
];

#### // 播放器初始化

TXPreviewParam \*param = [[TXPreviewParam alloc] init];
param.videoView = self.movieView;
param.renderMode = RENDER\_MODE\_FILL\_EDGE;
\_editor = [[TXVideoEditer alloc] initWithPreview:param];
[\_editor setVideoPath:mp4Path];
\_editor.previewDelegate = self;

#### // 录像参数初始化

\_recorder = [TXUGCRecord shareInstance]; TXUGCCustomConfig \*recordConfig = [[TXUGCCustomConfig alloc] init]; recordConfig.videoResolution = VIDEO\_RESOLUTION\_720\_1280; //这里保证录制视频的帧率和合唱视频的帧率一致,否则可能出现音画不同步的现象 //注意: 这里获取的合唱视频的帧率是平均帧率,有可能为小数,做一下四舍五入操作 recordConfig.videoFPS = (int)(\_videoInfo.fps + 0.5); //这里保证录制视频的音频采样率和合唱视频的音频采样率一致,否则可能出现音画不同步的现象 recordConfig.audioSampleRate = audioSampleRate; recordConfig.videoBitratePIN = 9600; recordConfig.maxDuration = \_videoInfo.duration; \_recordConfig.maxDuration = \_videoInfo.duration; \_recorder.recordDelegate = self;

#### // 启动相机预览

[\_recorder startCameraCustom:recordConfig preview:self.cameraView];

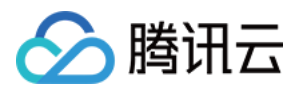

## // 视频拼接 \_joiner = [[TXVideoJoiner alloc] initWithPreview:nil]; \_joiner.joinerDelegate = self; [\_joiner setVideoPathList:@[\_recordPath, mp4Path]]; }

2. 接下来是录制部分,只要响应用户单击按钮调用 SDK 方法就可以了,为了方便起见,这里复用了这个按钮来显示当前状态。另外加上在进度条上显示进度的逻辑。

```
- (IBAction)onTapButton:(UIButton *)sender {
[_editor startPlayFromTime:0 toTime:_videoInfo.duration];
if ([_recorder startRecord:_recordPath coverPath:[_recordPath stringByAppendingString:
@".png"]]!= 0) {
NSLog(@"相机启动失败");
}
[sender setTitle:@"录像中" forState:UIControlStateNormal];
sender.enabled = NO;
}
#pragma mark TXVideoPreviewListener
-(void) onPreviewProgress:(CGFloat)time
{
self.progressView.progress = time / _videoInfo.duration;
}
```

3. 录制好后开始完成拼接部分, 这里需要指定两个视频在结果中的位置, 这里设置一左一右。

```
-(void)onRecordComplete:(TXUGCRecordResult*)result;
{
NSLog(@"录制完成,开始合成");
[self.recordButton setTitle:@"合成中..." forState:UIControlStateNormal];
//获取录制视频的宽高
TXVideoInfo *videoInfo = [TXVideoInfoReader getVideoInfo:_recordPath];
CGFloat width = videoInfo.width;
CGFloat height = videoInfo.height;
//录制视频和原视频左右排列
```

```
CGRect recordScreen = CGRectMake(0, 0, width, height);
```

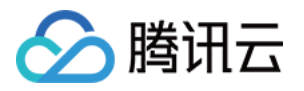

CGRect playScreen = CGRectMake(width, 0, width, height); [\_joiner setSplitScreenList:@[[NSValue valueWithCGRect:recordScreen],[NSValue valueWit hCGRect:playScreen]] canvasWidth:width \* 2 canvasHeight:height]; [\_joiner splitJoinVideo:VIDEO\_COMPRESSED\_720P videoOutputPath:\_resultPath]; }

4. 实现合成进度的委托方法,在进度条中显示进度。

```
-(void) onJoinProgress:(float)progress
{
NSLog(@"视频合成中%d%%",(int)(progress * 100));
self.progressView.progress = progress;
}
```

5. 实现合成完成的委托方法,并切换到预览界面。

```
#pragma mark TXVideoJoinerListener
-(void) onJoinComplete:(TXJoinerResult *)result
{
    NSLog(@"视频合成完毕");
    VideoPreviewController *controller = [[VideoPreviewController alloc] initWithVideoPath:_re
    sultPath];
    [self.navigationController pushViewController:controller animated:YES];
}
```

此就制作完成了,上面提到了一个视频预览的 VideoPreviewController 代码如下:

VideoPreviewController.h

#import <uikit uikit.h>
@interface VideoPreviewController : UIViewController
- (instancetype)initWithVideoPath:(NSString \*)path;
@end

VideoPreviewController.m:

```
@import TXLiteAVSDK_UGC;
@interface VideoPreviewController () <txvideopreviewlistener>
{
```

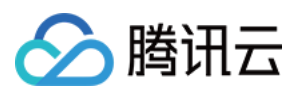

```
TXVideoEditer * editor;
@property (strong, nonatomic) NSString *videoPath;
@end
- (instancetype)initWithVideoPath:(NSString *)path {
if (self = [super initWithNibName:nil bundle:nil]) {
self.videoPath = path;
}
return self;
- (void)viewDidLoad {
[super viewDidLoad];
TXPreviewParam *param = [[TXPreviewParam alloc] init];
param.videoView = self.view;
param.renderMode = RENDER_MODE_FILL_EDGE;
editor = [[TXVideoEditer alloc] initWithPreview:param];
_editor.previewDelegate = self;
[_editor setVideoPath:self.videoPath];
[ editor startPlayFromTime:0 toTime:[TXVideoInfoReader getVideoInfo:self.videoPath].d
uration];
-(void) onPreviewFinished
{
[_editor startPlayFromTime:0 toTime:[TXVideoInfoReader getVideoInfo:self.videoPath].d
uration];
@end
```

至此就完成了全部合唱的基础功能,功能更加丰富的示例可以参考小视频源码。

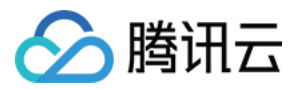

## 视频合唱(Android)

最近更新时间: 2021-01-27 15:59:41

本篇教程向大家介绍如何完成合唱的基础功能。

## 过程简介

- 1. 在界面上放两个 View, 一个用来播放, 一个用来录制。
- 2. 再放一个按钮和进度条来开始录制和显示进度。
- 3. 录制与源视频相同的时长后停止。
- 4. 把录好的视频与源视频左右合成。
- 5. 预览合成好的视频。

## 界面搭建

在录制界面 TCVideoRecordActivity 的 activity\_video\_record.xml 中创建两个 view, 左半边是录制界 面, 右半边是播放界面。

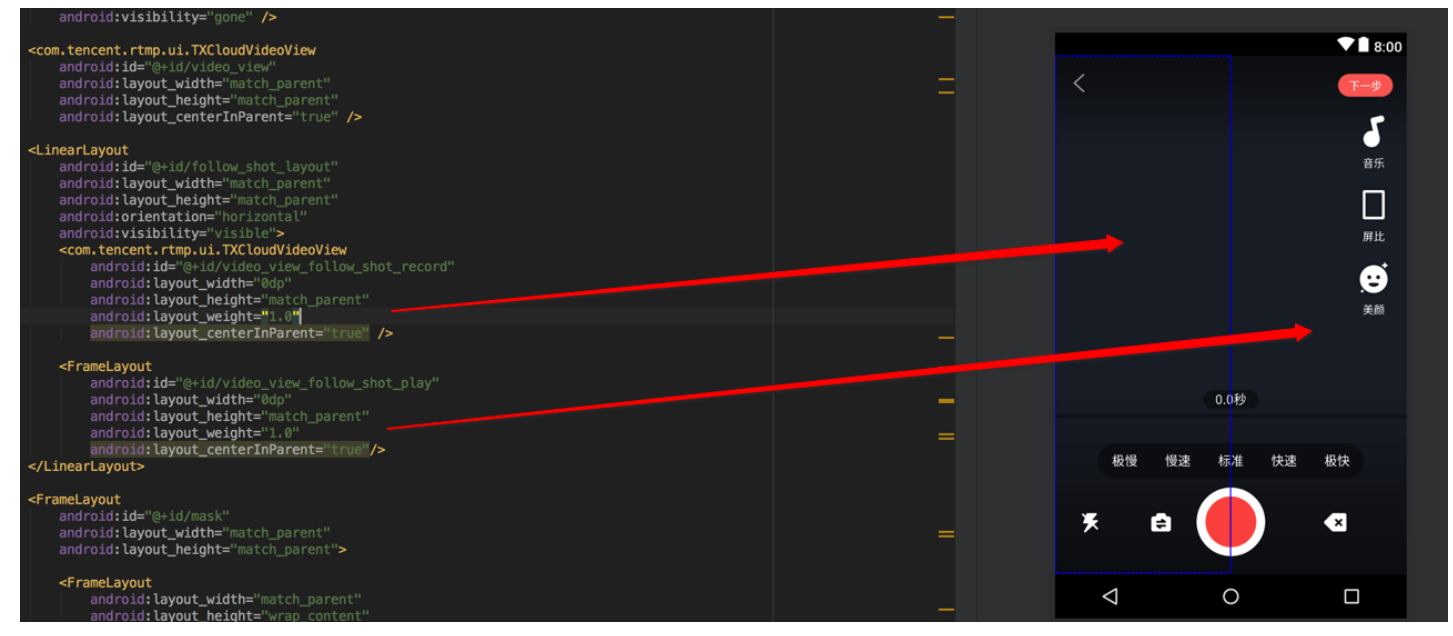

## 代码部分

对于合唱功能主要使用三大块功能:播放、录制、以及录制后和原视频进行合成,这三个功能对应到 SDK 的类为: TXVideoEditer、TXUGCRecord、TXVideoJoiner,其中播放也可以换成 TXVodPlayer 去播放。

1. 从小视频主页的视频列表中,选择一个视频进入播放界面 TCVodPlayerActivity,单击右下角的"合拍"按 钮。

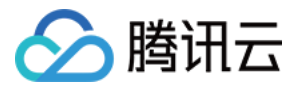

首先会下载该视频到本地 sdcard 中,并获取该视频的音频采样率以及 fps 等信息后进入录制界面。

2. 进入录制界面 TCVideoRecordActivity 进行合唱。需要注意以下几点:

- 。 录制进度条以跟拍视频的进度为最大长度。
- 。保证录制视频的帧率和合唱视频的帧率一致,否则可能出现音画不同步的现象。
- 。保证录制视频的音频采样率和合唱视频的音频采样率一致,否则可能出现音画不同步的现象。
- 。录制设置渲染模式为自适应模式,在9:16的宽高比时能等比例缩放。
- 。 Android 的录制需要设置静音,否则会造成与跟拍视频的"二重唱"。

### // 录制的界面

mVideoView = mVideoViewFollowShotRecord;

#### // 播放的视频

mFollowShotVideoPath = intent.getStringExtra(TCConstants.VIDEO\_EDITER\_PATH); mFollowShotVideoDuration = (int)(intent.getFloatExtra(TCConstants.VIDEO\_RECORD\_D URATION, 0) \* 1000);

#### initPlayer();

// 录制进度条以跟拍视频的进度为最大长度,fps 以跟拍视频的 fps 为准

mMaxDuration = (int)mFollowShotVideoDuration;

```
mFollowShotVideoFps = intent.getIntExtra(TCConstants.RECORD_CONFIG_FPS, 20);
mFollowShotAudioSampleRateType = intent.getIntExtra(TCConstants.VIDEO_RECORD_A
UDIO_SAMPLE_RATE_TYPE, TXRecordCommon.AUDIO_SAMPLERATE_48000);
// 初始化合拍的接口
```

mTXVideoJoiner = new TXVideoJoiner(this);

mTXVideoJoiner.setVideoJoinerListener(this);

#### // 播放器初始化,这里使用 TXVideoEditer,也可以使用 TXVodPlayer

mTXVideoEditer = new TXVideoEditer(this);

mTXVideoEditer.setVideoPath(mFollowShotVideoPath);

TXVideoEditConstants.TXPreviewParam param = new TXVideoEditConstants.TXPreview Param();

param.videoView = mVideoViewPlay;

param.renderMode = TXVideoEditConstants.PREVIEW\_RENDER\_MODE\_FILL\_EDGE; mTXVideoEditer.initWithPreview(param);

#### customConfig.videoFps = mFollowShotVideoFps;

customConfig.audioSampleRate = mFollowShotAudioSampleRateType; // 录制的视频的音频采样率必须与跟拍的音频采样率相同

customConfig.needEdit = false;

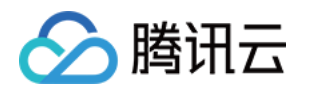

mTXCameraRecord.setVideoRenderMode(TXRecordCommon.VIDEO\_RENDER\_MODE\_ADJ UST\_RESOLUTION); // 设置渲染模式为自适应模式 mTXCameraRecord.setMute(true); // 跟拍不从喇叭录制声音,因为跟拍的视频声音也会从喇叭 发出来被麦克风录制进去,造成跟原视频声音的"二重唱"。

 3. 接下来就可以开始录制了,在录制到最大长度后,会回调 onRecordComplete,继续完成拼接部分,这里需 要指定两个视频在结果中的位置。

```
private void prepareToJoiner(){
List<string> videoSourceList = new ArrayList<>();
videoSourceList.add(mRecordVideoPath);
videoSourceList.add(mFollowShotVideoPath);
mTXVideoJoiner.setVideoPathList(videoSourceList);
mFollowShotVideoOutputPath = getCustomVideoOutputPath("Follow Shot ");
// 以左边录制的视频宽高为基准,右边视频等比例缩放
int followVideoWidth;
int followVideoHeight;
if ((float) followVideoInfo.width / followVideoInfo.height >= (float)recordVideoInfo.width / r
ecordVideoInfo.height) {
followVideoWidth = recordVideoInfo.width;
followVideoHeight = (int) ((float)recordVideoInfo.width * followVideoInfo.height / followVid
eoInfo.width);
} else {
followVideoWidth = (int) ((float)recordVideoInfo.height * followVideoInfo.width / followVide
olnfo.height);
followVideoHeight = recordVideoInfo.height;
}
TXVideoEditConstants.TXAbsoluteRect rect1 = new TXVideoEditConstants.TXAbsoluteRect
();
rect1.x = 0; //第一个视频的左上角位置
rect1.y = 0;
rect1.width = recordVideoInfo.width; //第一个视频的宽高
rect1.height = recordVideoInfo.height;
TXVideoEditConstants.TXAbsoluteRect rect2 = new TXVideoEditConstants.TXAbsoluteRect
();
rect2.x = rect1.x + rect1.width; //第2个视频的左上角位置
rect2.y = (recordVideoInfo.height - followVideoHeight) / 2;
```

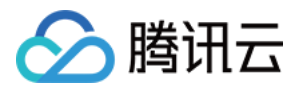

rect2.width = followVideoWidth; //第2个视频的宽高 rect2.height = followVideoHeight;

List<txvideoeditconstants.txabsoluterect> list = new ArrayList<>(); list.add(rect1); list.add(rect2); mTXVideoJoiner.setSplitScreenList(list, recordVideoInfo.width + followVideoWidth, recordVi deoInfo.height); //第2、3个 param: 两个视频合成画布的宽高 mTXVideoJoiner.splitJoinVideo(TXVideoEditConstants.VIDEO\_COMPRESSED\_540P, mFollow ShotVideoOutputPath);

}

### 4. 监听合成的回调,在 onJoinComplete 后跳转到预览界面播放。

```
@Override
public void onjoinComplete(TXVideoEditConstants.TXJoinerResult result) {
mCompleteProgressDialog.dismiss();
if(result.retCode == TXVideoEditConstants.JOIN_RESULT_OK){
runOnUiThread(new Runnable() {
@Override
public void run() {
isReadyJoin = true;
startEditerPreview(mFollowShotVideoOutputPath);
if(mTXVideoEditer != null){
mTXVideoEditer.release();
mTXVideoEditer = null;
});
}else{
runOnUiThread(new Runnable() {
@Override
public void run() {
Toast.makeText(TCVideoRecordActivity.this, "合成失败", Toast.LENGTH_SHORT).show();
});
}
}
```

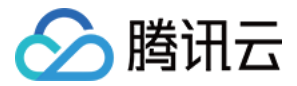

至此就完成了全部合唱的基础功能,完整代码可以参考小视频源码。

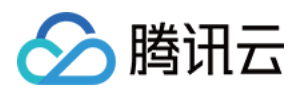

## 图片转场特效 图片转场(iOS)

最近更新时间: 2021-01-27 15:22:16

SDK 在4.7版本后增加了图片编辑功能,用户可以选择自己喜欢的图片,添加转场动画、BGM、贴纸等效果。 接口函数如下:

| *pitureList <b>:转场图片列表,至少设置三张图片(</b> tips <b>:图片最好压缩到</b> 720P <b>以下(参考</b> demo <b>用法</b> ),                                                                                                    |
|----------------------------------------------------------------------------------------------------|
| 否则内存占用可能过大,导致编辑过程异常)                                                                                                    |
| *fps <b>:转场图片生成视频后的</b> fps(15-30)                                                                                                    |
| * 返回值:                                                                                                    |
| * 0: 设置成功;                                                                                                    |
| * -1:设置失败,请检查图片列表是否存在,图片数量是否大于等于3张,fps 是否正常;                                                                                                    |
|                                                                                                    |
| - (int)setPictureList:(NSArray <uiimage *=""> *)pitureList fps:(int)fps;</uiimage>                                                                                                    |
|                                                                                                    |
|                                                                                                    |
|                                                                                                    |
| /*<br>*transitionType <b>:转场类型,详情见</b> TXTransitionType                                                                                                    |
| /*<br>*transitionType <b>:转场类型,详情见</b> TXTransitionType<br>* <b>返回值:</b>                                                                                                    |
| /*<br>*transitionType: 转场类型,详情见                                                                                                    |
| /*<br>*transitionType:转场类型,详情见 TXTransitionType<br>* 返回值:<br>* duration:转场视频时长(tips:同一个图片列表,每种转场动画的持续时间可能不一样,这里可以获<br>取转场图片的持续时长);                                                                                          |
| /*<br>*transitionType: 转场类型,详情见 TXTransitionType<br>* 返回值:<br>* duration: 转场视频时长(tips: 同一个图片列表,每种转场动画的持续时间可能不一样,这里可以获<br>取转场图片的持续时长);<br>*/                                                                                 |
| /* *transitionType: 转场类型,详情见 TXTransitionType * 返回值: * duration: 转场视频时长 (tips: 同一个图片列表,每种转场动画的持续时间可能不一样,这里可以获 取转场图片的持续时长); */ - (void)setPictureTransition:(TXTransitionType)transitionType duration:(void(^)(CGFloat))dura |

- setPictureList 接口用于设置图片列表,最少设置三张,如果设置的图片过多,要注意图片的大小,防止内存 占用过多而导致编辑异常。
- setPictureTransition 接口用于设置转场的效果,目前提供了6种转场效果供用户设置,每种转场效果持续的 时长可能不一样,这里可以通过 duration 获取转场的时长。
- 需要注意接口调用顺序,先调用 setPictureList,再调用 setPictureTransition。
- 图片编辑暂不支持的功能:重复、倒放、快速/慢速、片尾水印。其他视频相关的编辑功能,图片编辑均支持,调用方法和视频编辑完全一样。

## 图片转场(Android)

分 腾讯云

最近更新时间: 2021-01-27 15:21:05

SDK 在4.9版本后增加了图片编辑功能,用户可以选择自己喜欢的图片,添加转场动画、BGM、贴纸等效果。 接口函数如下:

```
/*
* bitmapList: 转场图片列表,至少设置三张图片(tips: 图片最好压缩到720P以下(参考 demo 用
法),否则内存占用可能过大,导致编辑过程异常)
* fps: 转场图片生成视频后的fps(15-30)
* 返回值:
* 0: 设置成功;
* -1: 设置失败,请检查图片列表是否存在
*/
public int setPictureList(List<bitmap> bitmapList, int fps);
//*
* type: 转场类型,详情见 TXVideoEditConstants
* 返回值:
* duration: 转场视频时长(tips: 同一个图片列表,每种转场动画的持续时间可能不一样,这里可以获
取转场图片的持续时长);
*/
public long setPictureTransition(int type)
```

- 其中,setPictureList 接口用于设置图片列表,最少设置三张,如果设置的图片过多,要注意图片的大小,防止内存占用过多而导致编辑异常。
- setPictureTransition 接口用于设置转场的效果,目前提供了6种转场效果供用户设置,每种转场效果持续的 时长可能不一样,这里可以通过返回值获取转场的时长。
- 需要注意接口调用顺序,先调用 setPictureList,再调用 setPictureTransition。
- 图片编辑暂不支持的功能:重复、倒放、快速/慢速。其他视频相关的编辑功能,图片编辑均支持,调用方法和视频编辑完全一样。

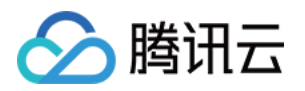

## 定制视频数据 定制视频数据(iOS)

最近更新时间: 2021-07-26 16:48:55

## 录制预处理回调

```
/**
* 在 OpenGL 线程中回调, 在这里可以进行采集图像的二次处理
* @param texture 纹理 ID
* @param texture 纹理 ID
* @param width 纹理的宽度
* @param height 纹理的宽度
* @return 返回给 SDK 的纹理
* 说明: SDK 回调出来的纹理类型是 GL_TEXTURE_2D, 接口返回给 SDK 的纹理类型也必须是 GL_TEX
TURE_2D; 该回调在 SDK 美颜之后. 纹理格式为 GL_RGBA
*/
- (GLuint)onPreProcessTexture:(GLuint)texture width:(CGFloat)width height:(CGFloat)height;
/**
* 五官位置回调 (企业版接口)
* @prama points 五官坐标
* 说明: 使用了挂件的相关功能如动效贴纸、大眼或者瘦脸等。此回调在 onPreProcessTexture:width:h
eight: 之前会被调用
*/
- (void)onDetectFacePoints:(NSArray *)points;
//*
* 在 OpenGL 线程中回调,可以在这里释放创建的 OpenGL 资源
*/
- (void)onTextureDestoryed;
```

## 编辑预处理回调

/\*\*

在 OpenGL 线程中回调,在这里可以进行采集图像的二次处理 @param texture 纹理 ID @param width 纹理的宽度

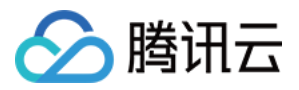

@param height 纹理的高度

@param timestamp 纹理 timestamp 单位 ms @return 返回给 SDK 的纹理 说明: SDK 回调出来的纹理类型是 GL\_TEXTURE\_2D,接口返回给 SDK 的纹理类型也必须是 GL\_TEXT URE\_2D; 该回调在 SDK 美颜之后. 纹理格式为 GL\_RGBA timestamp 为当前视频帧的 pts ,单位是 ms ,客户可以根据自己的需求自定义滤镜特效 \*/

- (GLuint)onPreProcessTexture:(GLuint)texture width:(CGFloat)width height:(CGFloat)height ti mestamp:(UInt64)timestamp;

/\*\*

\* 在 OpenGL 线程中回调,可以在这里释放创建的 OpenGL 资源

\*/

- (void)onTextureDestoryed;

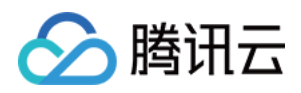

## 定制视频数据(Android)

最近更新时间: 2021-01-27 15:19:28

## 录制预处理回调

```
public interface VideoCustomProcessListener {
* 在 OpenGL 线程中回调,在这里可以进行采集图像的二次处理
* @param textureId 纹理 ID
* @param width 纹理的宽度
* @param height 纹理的高度
* @return 返回给 SDK 的纹理 ID,如果不做任何处理,返回传入的纹理 ID 即可
* 说明: SDK 回调出来的纹理类型是 GLES20.GL TEXTURE 2D, 接口返回给 SDK 的纹理类型也必须
是 GLES20.GL TEXTURE 2D
int onTextureCustomProcess(int textureId, int width, int height);
* 增值版回调人脸坐标
* @param points 归一化人脸坐标,每两个值表示某点 P 的 X、Y 值。值域[0.f,1.f]
void onDetectFacePoints(float[] points);
* 在 OpenGL 线程中回调,可以在这里释放创建的 OpenGL 资源
```

## 编辑预处理回调

public interface TXVideoCustomProcessListener { /\*\* \* 在 OpenGL 线程中回调,在这里可以进行采集图像的二次处理 \* \* @param textureld 纹理 ID

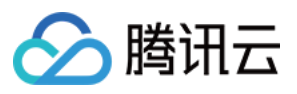

```
* @param height 纹理的高度
* @return 返回给 SDK 的纹理 ID,如果不做任何处理,返回传入的纹理 ID 即可
* 
* 说明: SDK 回调出来的纹理类型是 GLES20.GL_TEXTURE_2D,接口返回给 SDK 的纹理类型也必须
是 GLES20.GL_TEXTURE_2D
```

\*/

int onTextureCustomProcess(int textureId, int width, int height, long timestamp);

/\*\* \* 在 OpenGL 线程中回调,可以在这里释放创建的 OpenGL 资源 \*/ void onTextureDestroyed(); }

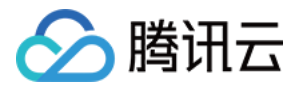

## 视频鉴黄

最近更新时间: 2021-01-27 16:01:16

在个人直播录制、UGC 短视频等场景中,视频内容是不可预知的。为了避免一些违规内容出现在点播平台上,开发 者会要求先对上传的视频做审核,确认合规后再进行转码和分发。腾讯云短视频解决方案支持对视频进行 AI 鉴黄, 自动识别视频是否涉及色情内容。

## 使用 AI 鉴黄

AI 鉴黄功能需要集成在视频处理任务流中使用,它依赖于云点播后台的 视频 AI – 内容审核,审核结果通过事件通 知的方式来通知 App 后台服务。云点播内置了一个任务流 QCVB\_ProcessUGCFile 用于 UGC 短视频鉴黄场 景,当用户使用该任务流并指定进行 AI 鉴黄时,鉴黄操作将优先执行,并根据鉴黄结果来决定是否进行后续处理 (转码、打水印和截图等)。流程图如下:

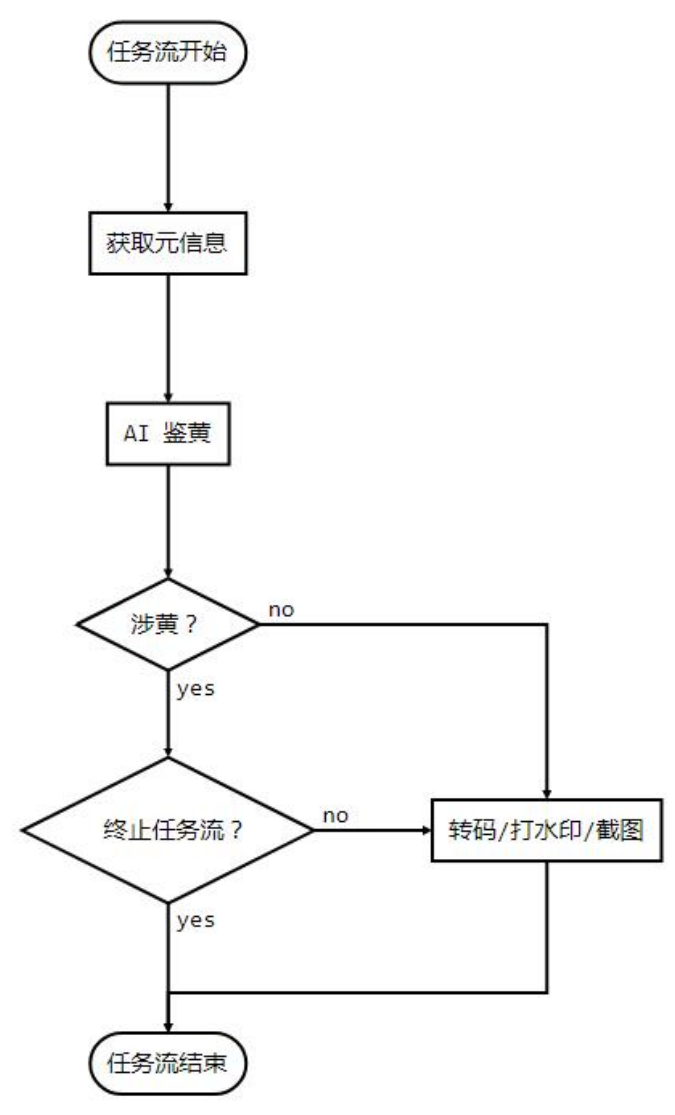

## AI 模版介绍

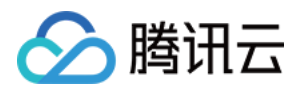

| 模版<br>ID | 涉黄处理                        | 采样频率                                             |
|----------|-----------------------------|--------------------------------------------------|
| 10       | 终止任务流(转码、打水印、截图<br>等均不会执行 ) | 时长小于500秒的视频,每1秒采样1次;时长大于或等于500<br>秒的视频,每1%时长采样1次 |
| 20       | 继续执行任务流                     | 无                                                |

## AI 鉴定接入示例

步骤1:在生成上传签名时提交 AI 鉴黄任务

```
/**
* 响应签名请求并上传带有 AI 鉴黄任务
*/
function getUploadSignature(req, res) {
res.json({
code: 0,
message: 'ok',
data: {
//上传时指明模版参数与任务流
signature: gVodHelper.createFileUploadSignature({ procedure: 'QCVB_SimpleProcessFile({1,1,1,
1})' })
};
}
```

### 步骤2: 在获事件通知时获取 AI 鉴黄结果

```
/**
* 获取事件的 AI 鉴黄结果
*/
function getAiReviewResult(event){
let data = event.eventContent.data;
if(data.aiReview){
return data.aiReview;
}
return {};
}
```

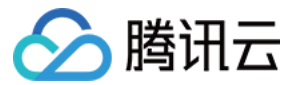